# MGate 5118 Series J1939 Gateway User Manual

Version 2.2, September 2023

www.moxa.com/products

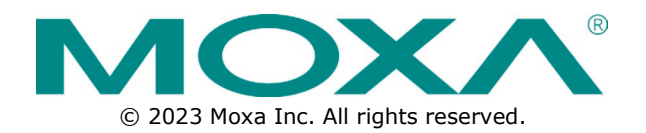

### MGate 5118 Series J1939 Gateway User Manual

The software described in this manual is furnished under a license agreement and may be used only in accordance with the terms of that agreement.

### **Copyright Notice**

© 2023 Moxa Inc. All rights reserved.

### Trademarks

The MOXA logo is a registered trademark of Moxa Inc. All other trademarks or registered marks in this manual belong to their respective manufacturers.

### Disclaimer

- Information in this document is subject to change without notice and does not represent a commitment on the part of Moxa.
- Moxa provides this document as is, without warranty of any kind, either expressed or implied, including, but not limited to, its particular purpose. Moxa reserves the right to make improvements and/or changes to this manual, or to the products and/or the programs described in this manual, at any time.
- Information provided in this manual is intended to be accurate and reliable. However, Moxa assumes no
  responsibility for its use, or for any infringements on the rights of third parties that may result from its
  use.
- This product might include unintentional technical or typographical errors. Changes are periodically
  made to the information herein to correct such errors, and these changes are incorporated into new
  editions of the publication.

### **Technical Support Contact Information**

www.moxa.com/support

### **Table of Contents**

| 1. | Introduction                                           | 5        |
|----|--------------------------------------------------------|----------|
|    | Overview                                               | 5        |
|    | Package Checklist                                      | 6        |
|    | Product Features                                       | 6        |
| 2. | Getting Started                                        | 7        |
|    | Connecting the Power                                   | 7        |
|    | Connecting Serial Devices                              | 7        |
|    | RS-485 Termination and Pull High/Low Resistors         | 7        |
|    | Connecting to a Host or the Network                    | 8        |
|    | Installing the Software (Optional)                     | 8        |
|    | Wiring Requirements                                    | 8        |
|    | LED Indicators                                         | 9        |
|    | Dimensions                                             | 10       |
|    | Adjustable Pull High/Low Resistors for the Serial Port | 10       |
|    | Pin Assignments                                        | 11       |
|    | Power Input and Relay Output (SELV) Pinouts            | 11       |
|    | Hardware Installation                                  | 12       |
|    | Specifications                                         | 12       |
|    | microSD Card                                           | 12       |
|    | Backing Up a Configuration                             | 13       |
|    | Configuring an MGate (Mass deployment/Replacement)     | 13       |
|    | microSD card Write Failure                             | 13       |
|    | Ouick Setup                                            |          |
|    | Step 1: System Setting                                 |          |
|    | Step 2: Select Protocol                                |          |
|    | Step 3 and 4: Role 1 and Role 2 of MGate 5118          |          |
|    | Step 5' Finish                                         | 17       |
| 3. | Device Search Utility                                  |          |
| -  | Installing the Software                                |          |
|    | Starting the Device Search Utility (DSU)               |          |
|    | Connecting to the Unit                                 | 22       |
|    | Broadcast Search                                       | 22       |
|    | Search IP                                              | 23       |
|    |                                                        | 23       |
|    | Ungrading the Firmware                                 | 24<br>74 |
| 4. | Web Console Configuration                              |          |
|    | Overview                                               | 25       |
|    | Basic Settings                                         | 25<br>26 |
|    | Network Settings                                       |          |
|    | Serial Settings                                        | 2,<br>28 |
|    |                                                        | 20<br>مر |
|    | 1 11030 Settings                                       | 22       |
|    | 2. Modbus TCD Client (Master) Settings                 | 22       |
|    | 2. Modbus TCP Client (Master) Settings                 |          |
|    | 4. Modbus TCF Server (Slave) Settings                  |          |
|    | 4. Moubus RTU/ASCII (Master) Settings                  | ככ<br>דכ |
|    | 5. Moudus RTU/ASCII (Slave) Settings                   | /د<br>مد |
|    | 0. EUTEINET Catting                                    |          |
|    | 7. PROFINET Setting                                    | 40       |
|    | I/O Data Mapping                                       |          |
|    | System Management                                      |          |
|    | Accessible IP Settings                                 |          |
|    | DoS Defense                                            |          |
|    | System Log Settings                                    | 43       |
|    | Auto Warning Settings                                  | 44       |
|    | E-mail Alert Settings                                  | 44       |
|    | SNMP Trap Settings                                     | 45       |
|    | SNMP Agent Settings                                    | 45       |
|    | LLDP Settings                                          | 45       |

| Certificate                            |    |
|----------------------------------------|----|
| Misc. Settings                         |    |
| Maintenance                            |    |
| System Monitoring                      | 50 |
| System Status                          | 50 |
| Protocol Status                        |    |
| Fault Protection and Status Monitoring |    |
| Restart                                | 55 |
| Logout                                 |    |
| MXView                                 |    |
| MXconfig                               |    |
|                                        |    |

Welcome to the MGate 5118 CAN-J1939 Gateway Series that converts J1939 to Modbus RTU/ASCII/TCP, PROFINET, and EtherNet/IP protocols.

All the 5118 gateways have dual DC power input for redundancy. Magnetic serial port isolation is also provided.

In this chapter, we give an introduction to the MGate 5118.

# **Overview**

The MGate 5118 Industrial Protocol Gateway Series supports the SAE J1939 protocol, which is based on CAN bus (Controller Area Network). SAE J1939 is used to implement communication and diagnostics among vehicle components, diesel engine generators, and compression engines, and it is suitable for the heavy-duty truck industry and backup power systems. It is now common to use an engine control unit (ECU) to control these kinds of devices, and more and more applications are using PLCs for process automation to monitor the status of J1939 devices connected to an ECU.

The MGate 5118 Series supports the Modbus RTU/ASCII/ TCP, EtherNet/IP, and PROFINET protocols to support most PLC applications. Devices that support the J1939 protocol can be monitored and controlled by PLCs and SCADA systems that use the Modbus RTU/ASCII/TCP, EtherNet/IP, and PROFINET protocols. With regard to the MGate 5118 series, you can use the same gateway model in a variety of PLC environments.

The MGate 5118 Series supports a web console for easy configuration and maintenance, and the built-in traffic monitor function monitors J1939 protocol traffic, allowing users to monitor the status of connected CAN devices, including error count, packet count, and bus-offline. The traffic monitor function can also be used to troubleshoot CAN devices. The diagnostics tool helps users to check CAN device settings and indicates CAN device availability by reading the J1939 network address. In addition, the MGate 5118 gateway series has a built-in Live List function for when two or more J1939 devices are connected to the same CAN bus. This function shows the PGN and address of packets transmitted from each device, giving users the ability to gauge the loading of the CAN bus.

To detect loose cables, the MGate 5118 Series supports status monitoring and fault protection functions. The status monitoring function notifies a PLC when the cable between the gateway and CAN device is loose. In addition, the fault protection function executes actions predefined by the user when the cable between the gateway and CAN device is loose.

#### Windows-Based Utility and Web Console for Easy Setup

A Windows-based utility is provided to make it easy to search for and locate devices, assign IP addresses, import/export configuration files, and upgrade the the MGate 5118's firmware. The utility automatically connects to all available MGate 5118 units on the local area network (LAN). A user-friendly web console is provided to configure the device from a web browser.

# **Package Checklist**

All models in the MGate 5118 series are shipped with the following items:

#### Standard Accessories

- 1 MGate 5118 gateway series
- Quick installation guide (printed)
- Warranty card

NOTE

#### **Optional Accessories**

- Mini DB9F-to-TB Adapter: DB9 female to terminal block adapter for RS-422/485 applications
- WK-51-01: wall-mounting kit, 51 mm wide

Notify your sales representative if any of the above items is missing or damaged.

# **Product Features**

- Key-in-free J1939 command auto detection
- Built-in J1939 traffic monitoring/diagnostics/live-list tools
- Support J1939 to Modbus RTU/ASCII/TCP, EtherNet/IP, PROFINET protocol conversion
- Ready for hazardous locations: C1D2, ATEX, IECEx
- microSD card for configuration backup and event log
- 2 kV CAN bus and Modbus serial port isolation
- -40 to 75°C wide operating temperature range models available

This chapter provides basic instructions for installing the MGate 5118.

# **Connecting the Power**

The unit can be powered by connecting a power source to the terminal block.

- 1. The unit can be powered by connecting a power source to the terminal block.
- 2. The power input range is from 12 to 48 VDC.

To remove the wire from the terminal block, use a flathead screwdriver to push the orange slot next to the terminal block hole, and then pull the wire out.

Note that the unit does not have an on/off switch. It automatically turns on when it receives power. The PWR LED on the front panel will glow to indicate that the unit is receiving power. There are two DC power inputs for redundancy.

# **Connecting Serial Devices**

The unit's serial port(s) are located on the front panel. If you are connecting an RS-485 multidrop network with multiple devices, note the following:

- All devices that are connected to a single serial port must use the same protocol (i.e., either Modbus RTU or Modbus ASCII).
- Each master device must connect to its own port on the unit. If you are connecting to a network with both master and slave devices, the master must be connected to a separate port from the slaves.
- For the CAN port, plug CAN\_L and CAN\_H into the terminal block. If another device is connected to the same CAN bus, use the Ext\_CAN\_L and Ext\_CAN\_H as extension pins

For serial port pin assignments, refer to the **Pin Assignments** section.

### **RS-485 Termination and Pull High/Low Resistors**

In some critical RS-485 environments, you may need to add termination resistors to prevent the reflection of serial signals. When using termination resistors, it is important to set the pull high/low resistors correctly so that the electrical signal is not corrupted. For each serial port, DIP switches or jumper settings are used to set the pull high/low resistor values. A built-in 120  $\Omega$  termination resistor can also be enabled.

To modify the termination and pull high/low resistor settings, refer to the **Adjustable Pull High/Low Resistors for the Serial Port** section for your model.

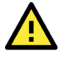

### ATTENTION

Do not use the 1 K $\Omega$  pull high/low setting on the MGate 5118 when using the RS-232 interface. Doing so will degrade the RS-232 signals and reduce the effective communication distance.

### **Connecting to a Host or the Network**

Two 10/100BaseT Ethernet ports are located on the gateway's back panel. These ports are used to connect the unit to a host or Ethernet network, as follows:

- For normal operation, use a standard straight-through Ethernet cable to connect the unit to your Modbus TCP, EtherNet/IP, or PROFINET network.
- For initial configuration or for troubleshooting purposes, you may connect the unit directly to a PC.

The unit's Link LED will light up to indicate a live Ethernet connection.

### Installing the Software (Optional)

The Device Search Utility (DSU) can be installed from the Documentation and software CD. The DSU can be used to connect the MGate with the PC. Follow the onscreen instructions after inserting the CD. For additional details, refer to **Chapter 3: Device Search Utility**.

# **Wiring Requirements**

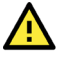

# ATTENTION

#### Safety First!

Be sure to disconnect the power cord before installing and/or wiring your MGate 5118.

#### Wiring Caution!

Calculate the maximum possible current in each power wire and common wire. Observe all electrical codes dictating the maximum allowed current for each wire size.

If the current goes over the allowed maximum, the wiring could overheat, causing serious damage to your equipment.

#### **Temperature Caution!**

Be careful when handling the MGate 5118. When plugged in, the MGate 5118's internal components generate heat, and consequently the board may be too hot to touch.

You should also observe the following common wiring rules:

• Use separate paths to route wiring for power and devices. If power wiring and device wiring paths must cross, make sure the wires are perpendicular at the point of intersection.

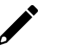

#### NOTE

Do not run signal or communication wiring and power wiring in the same wire conduit. To avoid interference, wires with different signal characteristics should be routed separately.

- You can use the type of signal transmitted through a wire to determine which wires should be kept separate. The rule of thumb is that wiring that shares similar electrical characteristics can be bundled together.
- Keep input wiring and output wiring separate.
- When necessary, we strongly advise labeling wiring to all devices in the system.

# **LED Indicators**

| LED        | Color           | Description                                                            |
|------------|-----------------|------------------------------------------------------------------------|
| PWR 1,     | Green           | The power source is connected                                          |
| PWR 2      | Off             | The power cable is disconnected                                        |
|            | Off             | Power is off or a fault condition exists                               |
|            | <u> </u>        | Steady on: Power is on, and the unit is functioning normally           |
|            | Green           | Blinking: The unit is responding to the software's Locate function     |
| Ready      |                 | Steady on: Power is on, and the unit is booting up                     |
|            | Ded             | Blinking: Indicates an IP conflict, or the DHCP or BOOTP server is not |
|            | кеа             | responding properly                                                    |
|            |                 | Flashing quickly: the microSD card failed                              |
|            |                 | The Ethernet port is receiving or transmitting data                    |
|            |                 | Modbus TCP Client: Modbus communication in progress                    |
|            | Green           | Modbus TCP Server: Modbus communication in progress                    |
|            | (Flashing only) | EIP Scanner: MGate I/O is exchanging data with at least one device     |
|            |                 | EIP Adapter: MGate I/O is exchanging data                              |
|            |                 | <b>PROFINET:</b> PROFINET I/O interface is exchanging data             |
|            |                 | A communication error occurred                                         |
|            |                 | Modbus TCP Client:                                                     |
|            |                 | 1. Received an exception code or framing error (parity error, checksum |
|            |                 | error)                                                                 |
| LAN        |                 | 2. Command timeout (server/slave device is not responding)             |
|            |                 | Modbus TCP Server                                                      |
|            | Red             | 1 Received an invalid function code or framing error (parity error     |
|            | (Flashing only) | checksum error)                                                        |
|            |                 | 2. Accessed invalid register address or coil address                   |
|            |                 | Ethernet/IP Scanner:                                                   |
|            |                 | 1. Command timeout (the adapter is not responding)                     |
|            |                 | 2. TCP connection timeout                                              |
|            |                 | Etnernet/IP Adapter:                                                   |
|            | Off             |                                                                        |
|            | Oli             |                                                                        |
|            | (Flashing only) | Modbus is receiving or transmitting data                               |
|            | (Hashing Only)  | A communication error occurred                                         |
|            |                 | Master Mode:                                                           |
|            |                 | 1 Received an exception code or framing error (narity error, checksum  |
| MR*        | Rod             | error)                                                                 |
|            | (Elashing only) | 2. Command timeout (the server/slave device is not responding)         |
|            | (Flashing only) | Slave Mode:                                                            |
|            |                 | 1. Received an invalid function code or framing error (parity error,   |
|            |                 | checksum error)                                                        |
|            | Off             | 2. Accessed invalid register address or coll address                   |
|            | Green           |                                                                        |
|            | (Flashing only) | CAN bus(J1939) communication is receiving or transmitting data         |
|            | (Hashing only)  | A communication error occurred                                         |
| CAN        | Red             | 1 The 11939 address claim failed                                       |
|            | (Steady)        | 2. CAN is in bus-off state because the error counter is exceeding its  |
|            |                 | limitations                                                            |
|            | Off             | No communication                                                       |
|            | Green           | Indicates an 100 Mbps Ethernet connection                              |
| Eth1, Eth2 | Amber           | Indicates a 10 Mbps Ethernet connection                                |
|            | Off             | The Ethernet cable is disconnected                                     |

\*Only indicates serial communication status; for Modbus TCP status, please refer to LAN LED indicator.

# Dimensions

Unit = mm (inch)

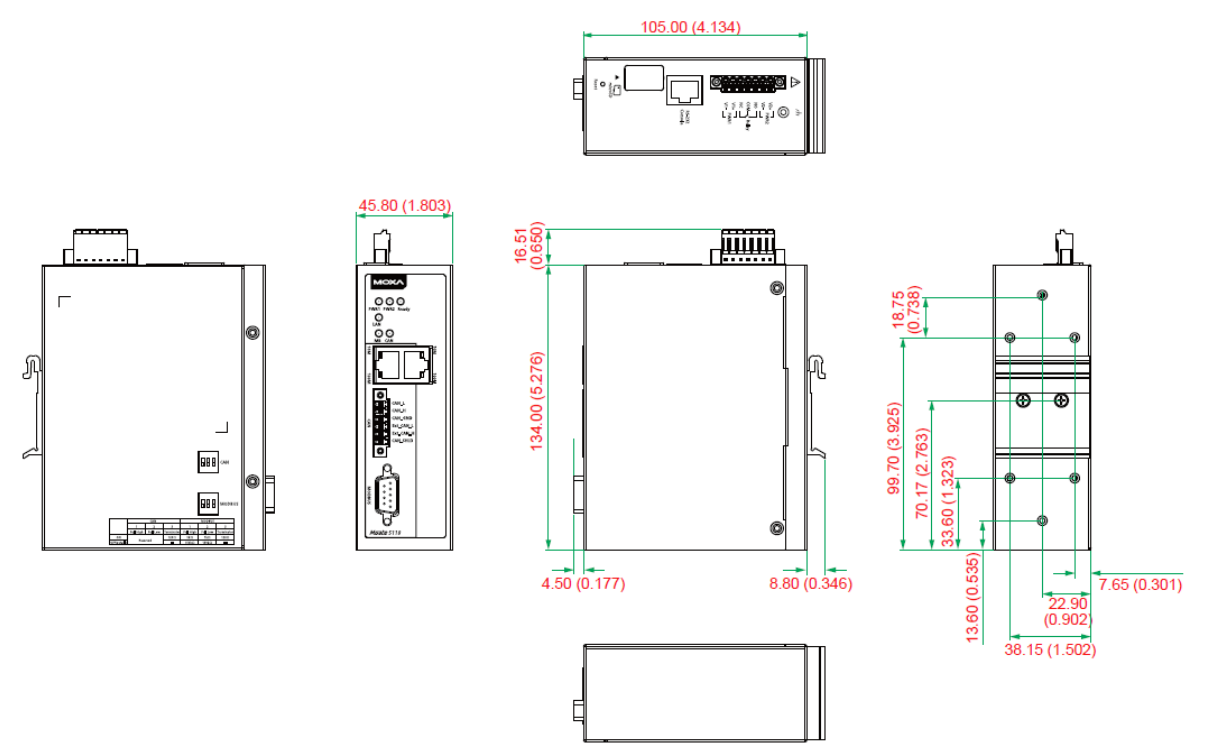

# Adjustable Pull High/Low Resistors for the Serial Port

In some critical environments, you may need to add termination resistors to prevent the reflection of serial signals. When using termination resistors, it is important to set the pull high/low resistors correctly so that the electrical signal is not corrupted. The MGate 5118 uses DIP switches to set the pull high/low resistor values for each serial port. Undo the screws and find the DIP switches located at the back side of the PCB.

**To add a 120**  $\Omega$  **termination resistor**, set switch 3 on the port's assigned DIP switch to ON; set switch 3 to OFF (the default setting) to disable the termination resistor.

To set the pull high/low resistors to 150 K $\Omega$ , set switches 1 and 2 on the port's assigned DIP switch to OFF. This is the default setting.

To set the pull high/low resistors to 1 K $\Omega$ , set switches 1 and 2 on the port's assigned DIP switch to ON.

# 

### ATTENTION

Do not use the 1 K $\Omega$  pull high/low setting on the MGate 5118 when using the RS-232 interface. Doing so will degrade the RS-232 signals and reduce the effective communication distance.

# **Pin Assignments**

The MGate 5118 uses DB9 serial ports to connect to Modbus RTU or ASCII devices. Each port supports three serial interfaces that is selected by software: RS-232, RS-422, and RS-485 (both 2 and 4-wire).

#### RJ45 (Ethernet, Console)

|   | Pin | Ethernet | Console (RS-232) |
|---|-----|----------|------------------|
| 8 | 1   | Tx+      | DSR              |
|   | 2   | Tx-      | RTS              |
| 1 | 3   | Rx+      | GND              |
|   | 4   | -        | TxD              |
|   | 5   | -        | RxD              |
|   | 6   | Rx-      | DCD              |
|   | 7   | -        | CTS              |
|   | 8   | -        | DTR              |

#### Male DB9 (Serial port)

| 12345                    | Pin | RS-232 | RS-422/RS-485-4W | RS-485-2W |
|--------------------------|-----|--------|------------------|-----------|
|                          | 1   | DCD    | TxD-(A)          | -         |
| $\mathbb{C}(\mathbb{C})$ | 2   | RxD    | TxD+(B)          | -         |
|                          | 3   | TxD    | RxD+(B)          | Data+(B)  |
| <br>6 7 8 9              | 4   | DTR    | RxD-(A)          | Data-(A)  |
|                          | 5*  | GND    | GND              | GND       |
|                          | 6   | DSR    | -                | -         |
|                          | 7   | RTS    | _                | -         |
|                          | 8   | CTS    | -                | -         |
|                          | 9   | -      | -                | -         |

\*Signal ground

#### CAN Port (6-pin Terminal Block)

|   | Pin | CAN            |
|---|-----|----------------|
|   | 1   | CAN_L          |
|   | 2   | CAN_H          |
|   | 3   | CAN Signal GND |
|   | 4   | Ext-CAN_L      |
| 5 | 5   | Ext-CAN_H      |
| 6 | 6   | CAN_SHLD       |
| 0 |     |                |

# Power Input and Relay Output (SELV) Pinouts

| $(\Sigma)$ | <u> </u> |  |
|------------|----------|--|
|            |          |  |
|            |          |  |

| V2+              | V2-              | Г    | -• • • | 7    | V1+              | V1-              |
|------------------|------------------|------|--------|------|------------------|------------------|
| DC Power Input 2 | DC Power Input 2 | N.O. | Common | N.C. | DC Power Input 1 | DC Power Input 1 |

# **Hardware Installation**

The MGate 5118 is designed to be attached to a DIN rail or mounted on a wall. For DIN-rail mounting, push down the spring and properly attach it to the DIN rail until it "snaps" into place. For wall mounting, install the wall-mount kit (optional) first and then mount the device to the wall. The following figure illustrates the two mounting options:

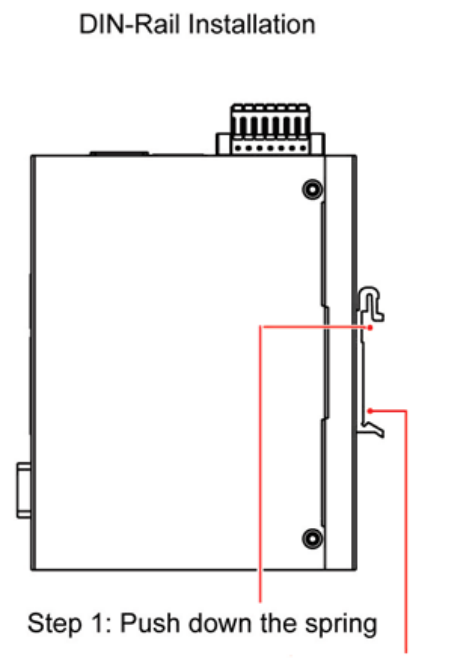

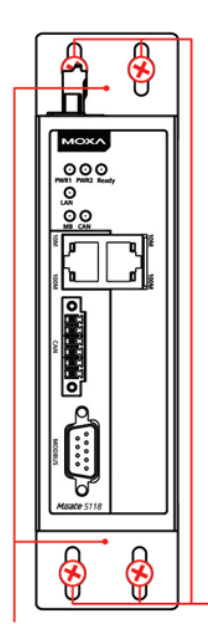

Wall-Mount Installation

Step 2: Screw onto wall

Step 2: Click onto DIN rail

Step 1: Install wall-mount kit

# Specifications

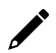

Note

The latest specifications for Moxa's products can be found at <a href="https://www.moxa.com">https://www.moxa.com</a>.

# microSD Card

The MGate 5118 gateway series is equipped with a microSD card slot for easy configuration. The microSD card can be used to store an MGate's system configuration settings and the MGate's system log. In addition, a configuration stored on a microSD card can be uploaded automatically to an MGate.

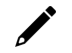

### NOTE

Inserting a microSD card into an MGate's microSD slot results in one of two actions, depending on what kind of data is currently stored on the card:

- 1. If the microSD card contains a valid configuration file, the configuration will be automatically copied to the MGate.
- If the microSD card does not contain a valid configuration file (e.g., if it's empty), the MGate's configuration will be copied to the microSD card.

# **Backing Up a Configuration**

Use the following procedure to copy the configuration of an MGate gateway to a microSD card:

- 1. Use a PC to format the microSD card to support FAT file systems and delete all of the data on the card.
- 2. Power off the MGate and insert the microSD card (make sure the microSD card is empty).
- 3. Power on the MGate. The current settings will be copied to the microSD card.
- 4. If you modify the MGate's configuration using MGate Manager or the Web Console while the microSD card is installed in the gateway, your configuration changes will be automatically saved to the microSD card when you save the configuration.

### Configuring an MGate (Mass deployment/Replacement)

Use the following procedure to copy the configuration stored on a microSD card to an MGate gateway for mass deployment or to replace a faulty unit:

- 1. Power off the MGate device (often a new device) and insert the microSD card.
- 2. Power on the MGate device.
- 3. The configuration file stored on the microSD card will be copied automatically to the MGate gateway.

### microSD card Write Failure

The following events will cause the microSD card to experience a write failure.

- 1. The microSD card has less than 20 MB of free space.
- 2. The MGate configuration file is read-only.
- 3. The microSD card's file system is corrupted.
- 4. The microSD card is damaged.

The MGate gateway will halt the write action if any of the above conditions exists. The MGate's Ready LED will flash and the beeper will sound to inform the user of the write failure. If you are replacing the microSD card, the microSD card will be synchronized with the configurations stored on the MGate device. Note that the microSD card should not contain any configuration files; otherwise, the configuration will be copied from the microSD card to the MGate device.

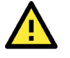

#### WARNING

If your intention is to back up the configuration of an MGate gateway, it is best practice to **only insert an empty microSD card** into the microSD slot. If the card contains a valid configuration file, that configuration will automatically (without warning) overwrite the MGate's current configuration.

# **Quick Setup**

The MGate series now provides Quick Setup, an illustrated guide especially designed to make the configuration easy. When you press Quick Setup, you will access the mode and start to configure. Only five steps are needed.

### Step 1: System Setting

First, configure the Server Settings to identify the units and Network Settings of the MGate.

| system setting Sele | t protocol Modbus RTU/ASCII J1939 Finisi |
|---------------------|------------------------------------------|
| Server Settings     |                                          |
| Server name         | MGate 51181                              |
| Network Settings    |                                          |
| IP configuration    | Static 🗸                                 |
| IP address          | 192.168.127.254                          |
| Netmask             | 255.255.255.0                            |
| 12 5                |                                          |

### **Step 2: Select Protocol**

Then, you have to select the protocols used on your devices that are connected through the MGate. After selection, the MGate will automatically change its role to the correct one. For example, if the device is set as a Modbus RTU Master, the MGate will then automatically configure as a Modbus RTU slave by itself. Regarding protocol configuration, please refer to chapter 4.

| System setting Set        | ect protocol Modbu                               | us RTU/ASCII                    | 39 Finish |
|---------------------------|--------------------------------------------------|---------------------------------|-----------|
| 0                         | •                                                |                                 | 0         |
| Modbus RTU/ASCII Master V | Role 1 of MGate 5118 :<br>Modbus RTU/ASCII Slave | Role 2 of MGate 5118 :<br>J1939 | J1939 V   |
| ↑ Select                  | our device type on ea                            | ch side of MGate 511            | 18 1      |
|                           |                                                  |                                 |           |
|                           | Back Next                                        | Exit                            |           |

# Step 3 and 4: Role 1 and Role 2 of MGate 5118

#### Example:

After finishing the device protocol selection, Role 1 and Role 2 of the MGate will be set accordingly. You will need to configure the details on each side with the following steps. Here is an example of Role 1 as a Modbus TCP Server, and Role 2 as a J1939 device.

| System setting    |   | Select   | protocol                |                         | Modbus | s TCP     |         | J1939  |   | Finish              |
|-------------------|---|----------|-------------------------|-------------------------|--------|-----------|---------|--------|---|---------------------|
| Modbus TCP Client | ~ | <b>+</b> | Role 1 of M<br>Modbus T | IGate 5118<br>CP Server |        | Role 2 of | f MGate | 5118 : | ₹ | <b>∭</b><br>J1939 ▼ |

#### Modbus TCP Setting:

Set Modbus TCP

| ystem setting                      | Select protocol                             | Modbus TCP                      | 1939 Finish            |
|------------------------------------|---------------------------------------------|---------------------------------|------------------------|
|                                    |                                             |                                 |                        |
| Your device :<br>Modbus TCP Client | Role 1 of MGate 5118 :<br>Modbus TCP Server | Role 1 of MGate 5118 :<br>J1939 | Your device :<br>J1939 |
| Server Settings                    |                                             |                                 |                        |
| Unit ID                            | 1                                           | (1 - 255)                       |                        |
|                                    | 502                                         |                                 |                        |

#### J1939 settings:

J1939 related settings include the Device Network address, device name, and the transmit method. In addition, the J1939 input/output commands can be set by clicking the **Add** button.

| ystem :                                                                  | setting                                                                                       | Sel    | ect prof                  | tocol                    | Мо                              | dbus T          | СР               |                         | J1939               |                      | Fini           | ish      |       |
|--------------------------------------------------------------------------|-----------------------------------------------------------------------------------------------|--------|---------------------------|--------------------------|---------------------------------|-----------------|------------------|-------------------------|---------------------|----------------------|----------------|----------|-------|
|                                                                          |                                                                                               | ₹      |                           |                          |                                 | CO<br>Role 1 of |                  |                         | +                   |                      | )<br>月         |          |       |
| You<br>Modbu                                                             | r device :<br>s TCP Client                                                                    |        | Role 1 of Mi<br>Modbus Ti | Gate 5118 :<br>CP Server |                                 | J               | MGate 57<br>1939 | 118 :                   |                     | Your de<br>J19       | evice :<br>139 |          |       |
| Modbu:<br>Device Se                                                      | ettings                                                                                       |        | Role 1 of M<br>Modbus T   | Gate 5118 :<br>CP Server | 128-253                         | J               | (e.g             | <b>118 :</b><br>9.128,1 | 30-135,14           | Your de<br>J19<br>0) | evice :<br> 39 |          |       |
| Modbu:<br>Device Se<br>Network a<br>Device na<br>Start tran              | ettings<br>address<br>smit by<br>Table                                                        |        | Role 1 of Mi<br>Modbus Tr | Gate 5118 :<br>CP Server | 128-253<br>FFFFFFF<br>Data Upda |                 | MGate 5<br>(1939 | 9.128,1<br>• Edit       | 30-135,14           | Your de<br>J19<br>0) | evice :<br> 39 |          |       |
| Modbu:<br>Device Se<br>Network a<br>Device na<br>Start tran<br>J1939 I/O | r device :<br>s TCP Client<br>ettings<br>address<br>ume<br>smit by<br>Table<br>key to multi-s | electi | Role 1 of Mi<br>Modbus Tr | Gate 5118 :<br>CP Server | 128-253<br>FFFFFFF<br>Data Upda |                 | (e.g<br>F /      | 9.128,1<br>• Edit       | 30-135,14<br>Ø Edit | Your de<br>J19<br>0) | one            | 並 Delete | \$ Mo |

| Туре           | Input O Output |                             |
|----------------|----------------|-----------------------------|
| Name           | Command1       |                             |
| Source address | 0              | (0 ~ 253, 255)              |
| PGN            | 0              | (0 ~ 131071)                |
| Message offset | 0 (0,0         | ) (0~14279) Bits (Byte,Bit) |
| Data length    | 0 (0,0         | ) (0~14280) Bits (Byte,Bit) |
|                |                | 1                           |
|                | ОК             | Cancel                      |

# Step 5: Finish

Once all the configurations are done, you can check if all parameters are correct on this webpage. Moreover, if you want to determine the data mapping status, you can click the View I/O data mapping to know more details. If all of them are correct, press **Save** to make the settings effective.

| System setting                     | Select protocol                                   | Nodbus TCP J193                                        | 9 Finish                |
|------------------------------------|---------------------------------------------------|--------------------------------------------------------|-------------------------|
|                                    | MGate name<br>MGate IP conf<br>Netmask<br>Gateway | MGate 51181<br>ig 192.168.127.254<br>255.255.255.0<br> |                         |
| Your device :<br>Modbus TCP client | Role 1 of MGate 5118 :<br>Modbus TCP Server       | Role2 of MGate 5118 :<br>J1939                         | Your device :<br>J1939  |
| MGate Protocol1 Settings           |                                                   | MGate Protocol2 Settings                               |                         |
| Protocol type                      | Modbus TCP server                                 | Protocol type                                          | J1939                   |
| Unit ID                            | 1                                                 | Network address                                        | 128-253                 |
| TCP port                           | 502                                               | Device name                                            | FF,FF,FF,FF,FF,FF,FF,FF |
|                                    |                                                   | Total I/O                                              | 0                       |
|                                    | Back Save                                         | Exit                                                   |                         |

# **Installing the Software**

The following instructions explain how to install the Device Search Utility (**DSU**), a utility for configuring and monitoring MGate 5118 units over a network.

 You can download DSU (Device Search Utility) from Moxa's website: <u>www.moxa.com</u>. Locate and run the following setup program to begin the installation process:

dsu\_setup\_[Version]\_Build\_[DateTime].exe

The latest version might be named dsu\_setup\_Ver2.x\_Build\_xxxxxxx.exe.

2. You will be greeted by the Welcome window. Click Next to continue.

| 🔂 Setup - DSU |                                                                            |
|---------------|----------------------------------------------------------------------------|
|               | Welcome to the DSU Setup<br>Wizard                                         |
|               | This will install DSU Ver2.0 on your computer.                             |
|               | It is recommended that you close all other applications before continuing. |
| <b>b</b>      | Click Next to continue, or Cancel to exit Setup.                           |
|               |                                                                            |
|               | Next > Cancel                                                              |

3. When the **Select Destination Location** window appears, click **Next** to continue. You may change the destination directory by clicking on **Browse...**.

| 谔 Setup - DSU                                                              |              |
|----------------------------------------------------------------------------|--------------|
| Select Destination Location<br>Where should DSU be installed?              |              |
| Setup will install DSU into the following folder.                          |              |
| To continue, click Next. If you would like to select a different folder, o | lick Browse. |
| C: Program Files (x86) Moxa DSU                                            | Browse       |
|                                                                            |              |
|                                                                            |              |
|                                                                            |              |
|                                                                            |              |
| At least 2.2 MB of free disk space is required.                            |              |
| < Back Next                                                                | > Cancel     |

4. When the **Select Additional Tasks** window appears, click **Next** to continue. You may select **Create a desktop icon** if you would like a shortcut to the DSU on your desktop.

| 谔 Setup - DSU                                                                            |               |
|------------------------------------------------------------------------------------------|---------------|
| Select Additional Tasks<br>Which additional tasks should be performed?                   |               |
| Select the additional tasks you would like Setup to perform while install<br>click Next. | ing DSU, then |
| Additional icons:                                                                        |               |
| Create a desktop icon                                                                    |               |
|                                                                                          |               |
|                                                                                          |               |
|                                                                                          |               |
|                                                                                          |               |
|                                                                                          |               |
|                                                                                          |               |
|                                                                                          |               |
| < <u>B</u> ack Next :                                                                    | Cancel        |

5. Click **Install** to start copying the software files.

| 🛃 Setup - DSU                                                                                             |         |
|----------------------------------------------------------------------------------------------------|---------|
| Ready to Install<br>Setup is now ready to begin installing DSU on your computer.                          |         |
| Click Install to continue with the installation, or click Back if you want to re-<br>change any settings. | /iew or |
| Destination location:<br>C:\Program Files (x86)\Moxa\DSU                                                  | *       |
| <                                                                                                    | *       |
| < <u>B</u> ack Install                                                                                    | Cancel  |

6. A progress bar will appear. The procedure should take only a few seconds to complete.

| 弲 Setup - DSU                                                                           | - • 💌  |
|-----------------------------------------------------------------------------------------|--------|
| Installing<br>Please wait while Setup installs DSU on your computer.                    |        |
| Creating shortcuts<br>C:\ProgramData\Microsoft\Windows\Start Menu\Programs\Moxa\DSU\FAQ | Ink    |
|                                                                                         | Cancel |

7. A message will indicate that the DSU is successfully installed. You may choose to run it immediately by selecting **Launch DSU**.

| 🔂 Setup - DSU |                                                                                                    |
|---------------|----------------------------------------------------------------------------------------------------|
|               | Completing the DSU Setup Wizard                                                                                          |
|               | Setup has finished installing DSU on your computer. The<br>application may be launched by selecting the installed icons. |
|               | Click Finish to exit Setup.                                                                                              |
|               | ✓ Launch DSU                                                                                                    |
|               |                                                                                                    |
|               |                                                                                                    |
|               |                                                                                                    |
|               |                                                                                                    |
|               |                                                                                                    |
|               |                                                                                                    |
|               | Einish                                                                                                    |

8. You may also open the DSU through **Start > Programs > MOXA > DSU**, as shown below.

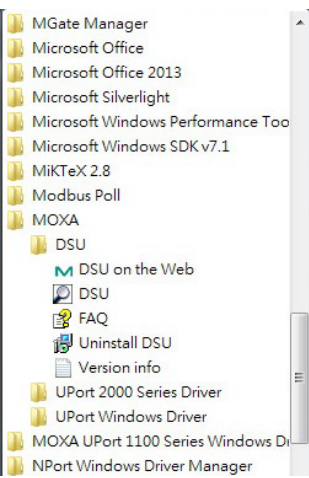

# Starting the Device Search Utility (DSU)

The DSU is a Windows-based utility that is used to configure the MGate 5118 Series.

Before running the DSU, make sure that your PC and the MGate 5118 are connected to the same network. Alternatively, the MGate 5118 Series may be connected directly to the PC for configuration purposes. Refer to Chapter 2 for more details.

You may open the DSU from the Windows Start menu by clicking **Start > Programs > MOXA > DSU**. The DSU window should appear as shown below.

|      | su                |                   |             |                 |                   |                  |                 |        |                  | - • × |
|------|-------------------|-------------------|-------------|-----------------|-------------------|------------------|-----------------|--------|------------------|-------|
| Ē    | e F <u>u</u> ncti | ion ⊻iew <u>H</u> | elp         |                 |                   |                  |                 |        |                  |       |
|      | <u>E</u> xit      | <u> </u>          | 盘<br>Search | iP Locate □     | Console Assign IP | Un-Lock Import E | sport Uggrade   |        |                  |       |
| No   | -Z 1              | lodel             |             | LAN1 MAC Addres | s LAN1 IP Address | LAN2 MAC Address | LAN2 IP Address | Status | Firmware Version |       |
|      |                   |                   |             |                 |                   |                  |                 |        |                  |       |
|      |                   |                   |             |                 |                   |                  |                 |        |                  |       |
| _    |                   |                   |             |                 |                   |                  |                 |        |                  |       |
|      |                   |                   |             |                 |                   |                  |                 |        |                  |       |
|      |                   |                   |             |                 |                   |                  |                 |        |                  |       |
|      |                   |                   |             |                 |                   |                  |                 |        |                  |       |
|      |                   |                   |             |                 |                   |                  |                 |        |                  |       |
| -    |                   |                   |             |                 |                   |                  |                 |        |                  |       |
|      |                   |                   |             |                 |                   |                  |                 |        |                  |       |
| -    |                   |                   |             |                 |                   |                  |                 |        |                  |       |
|      |                   |                   |             |                 |                   |                  |                 |        |                  |       |
|      |                   |                   |             |                 |                   |                  |                 |        |                  |       |
|      |                   |                   |             |                 |                   |                  |                 |        |                  |       |
|      |                   |                   |             |                 |                   |                  |                 |        |                  |       |
| -    |                   |                   |             |                 |                   |                  |                 |        |                  |       |
|      |                   |                   |             |                 |                   |                  |                 |        |                  |       |
|      |                   |                   |             |                 |                   |                  |                 |        |                  |       |
| -    |                   |                   |             |                 |                   |                  |                 |        |                  |       |
| Sear | ch Resul          | t - 0 (s)         |             |                 |                   |                  |                 |        |                  |       |

# **Connecting to the Unit**

The DSU needs to connect to the unit before the unit can be configured. There are two methods to connect to the unit. **Broadcast Search** is used to find all MGate 5118 units on the LAN. **Search IP** attempts to connect to a specific unit by IP address, which is useful if the unit is located outside the LAN or can only be accessed by going through a router.

### **Broadcast Search**

Click **Search** and a new Search window will pop up.

| DSU DSU              |                                  |                    |                  |                       |        |                       |
|----------------------|----------------------------------|--------------------|------------------|-----------------------|--------|-----------------------|
| <u><u> </u></u>      |                                  |                    |                  |                       |        |                       |
| <u>E</u> xitSearch S | 💁 🛣 🛛 🛽<br>earch IP Locate 🖸 Cor | sole Assign IP Un- | Lock Import Ex   | port U <u>p</u> grade |        |                       |
| No 🛆 Model           | LAN1 MAC Address                 | LAN1 IP Address    | LAN2 MAC Address | LAN2 IP Address       | Status | Firmware Version      |
| 🔒 1 MGate 5118       | 00:90:E8:51:18:73                | 192.168.127.254    |                  |                       |        | Ver1.0 Build 16091310 |
|                      |                                  |                    |                  |                       |        |                       |
|                      |                                  |                    |                  |                       |        |                       |
|                      |                                  |                    |                  |                       |        |                       |

| earchin<br>iound 1 | g for devices<br>  Device(s), 7 secor | nd(s) left.       | Show IPv6 Address | ✓ <u>S</u> top   |                 |
|--------------------|---------------------------------------|-------------------|-------------------|------------------|-----------------|
| No                 | Model                                 | LAN1 MAC Address  | LAN1 IP Address   | LAN2 MAC Address | LAN2 IP Address |
| 1                  | MGate 5118                            | 00:90:E8:51:18:73 | 192.168.127.254   |                  |                 |
|                    |                                       |                   |                   |                  |                 |

| DSU <u>F</u> ile F <u>u</u> n | ction <u>V</u> iew <u>H</u> elp |                             |                    |                  |                 |        |                       |
|-------------------------------|---------------------------------|-----------------------------|--------------------|------------------|-----------------|--------|-----------------------|
| <u> </u>                      | earch Sea                       | ✿ 塗 I<br>arch IP Locate Cor | Isole Assign IP Un | Lock Import Exp  | oort Upgrade    | 1-     |                       |
| No /                          | Model                           | LAN1 MAC Address            | LAN1 IP Address    | LAN2 MAC Address | LAN2 IP Address | Status | Firmware Version      |
| 1                             | MGate 5118                      | 00:90:E8:51:18:73           | 192.168.127.254    |                  |                 |        | Ver1.0 Build 16091310 |

When the search is complete, every MGate 5118 found on the LAN will appear in the DSU window. The MAC address, IP address, and firmware version of each unit will be shown. Select the one you would like to configure.

| DSU<br><u>File</u> F | <u>unction View H</u>       | elp         |                                       |                                    |                  |                 |        |                                           | • <b>×</b> |
|----------------------|-----------------------------|-------------|---------------------------------------|------------------------------------|------------------|-----------------|--------|-------------------------------------------|------------|
|                      | <u>ea</u><br><u>S</u> earch | 🧟<br>Search | ≝ [<br>IP Locate Cor                  | nsole Assign IP Un-                | Lock Import Exp  | port Upgrade    | 1      | 1                                         |            |
|                      | Model<br>MGate 5118         |             | LAN1 MAC Address<br>00:90:E8:51:18:73 | LAN1 IP Address<br>192.168.127.254 | LAN2 MAC Address | LAN2 IP Address | Status | Firmware Version<br>Ver1.0 Build 16091310 |            |
|                      |                             |             |                                       |                                    |                  |                 |        |                                           |            |
|                      |                             |             |                                       |                                    |                  |                 |        |                                           |            |

# Search IP

Click **Search IP** if you know the IP address of the unit and wish to connect to it directly.

Enter the unit's IP address and click **OK**.

| Add Device          |      | ×        |
|---------------------|------|----------|
| Input an IP address |      |          |
| I                   |      |          |
|                     |      |          |
|                     | 🗸 ОК | 🗙 Cancel |
|                     | 🗸 ОК | 🗙 Cancel |

If the search is successful, the unit will be listed in the DSU window. Right click the unit to open a pop-up list of possible actions, or double click a unit to open the web console.

| DSU            |                   |                                                                                                    |                                              |        |                       |
|----------------|-------------------|----------------------------------------------------------------------------------------------------|----------------------------------------------|--------|-----------------------|
| <u> </u>       |                   |                                                                                                    |                                              |        |                       |
| <u>E</u> xit   | h_IP Locate L_Cor | sole Assign IP Un-Lock Import                                                                                                    | t E <u>x</u> port U <u>p</u> grade           |        |                       |
| No 🛆 Model     | LAN1 MAC Address  | LAN1 IP Address LAN2 MAC A                                                                                                    | ddress   LAN2 IP Address                     | Status | Firmware Version      |
| ■ 1 MGate 5118 | 00:90:E8:51:18:73 | 132 168 127 254       2         Search IP       ▲         Locate (IPv4)       ▲         Console (IPv4)       ▲         Console (IPv6)       ⊕         Console (IPv6)       ⊕         Console (IPv6)       ⊕         Console (IPv6)       ⊕         Locate       ↓         Locate       ↓         Console (IPv6)       ⊕         Console (IPv6)       ⊕         Locate       ↓         Locate       ↓         Console (IPv6)       ⊕         Console (IPv6)       ⊕         Locate       ↓         Locate       ↓         Locate <th>Ctrl+S<br/>Ctrl+L<br/>Ctrl+C<br/>SSL)<br/>Ctrl+I</th> <th></th> <th>Ver1.0 Build 16091310</th> | Ctrl+S<br>Ctrl+L<br>Ctrl+C<br>SSL)<br>Ctrl+I |        | Ver1.0 Build 16091310 |

### Locate

The **Locate** function will cause the unit to beep, so you can determine which unit is the target.

| Locate Device |                   | <b>—</b> |
|---------------|-------------------|----------|
| Locating      |                   |          |
| Model         | MGate 5118        |          |
| IP Address    | 192.168.127.254   |          |
| MAC Address   | 00:90:E8:51:18:73 |          |
| Serial Number | 11873             | Stop     |

The **Assign IP** function allows you to change the unit's IP addresses.

Use the **Un-Lock** function to execute Import, Export, and Upgrade actions. The default account and password are **admin** and **moxa**.

| Password       | ×             |
|----------------|---------------|
| Enter Password |               |
|                |               |
| ,              |               |
|                | V OK X Cancel |
| L              |               |
| Information    | ×             |
| Un-Lock OK.    |               |
|                |               |
| ОК             |               |

To **Import** or **Export** the configuration file, click the icons to import the configuration file from a laptop, or export the currently used unit's configuration file to a laptop.

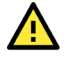

#### **ATTENTION**

If Search IP fails to locate the MGate 5118, the IP address that you entered might be incorrect. Retry the search and reenter the IP address carefully.

Another possibility is that the MGate 5118 is located on the same LAN as your PC, but on a different subnet. In this case, you can modify your PC's IP address and/or netmask so that it is on the same subnet as the MGate 5118. When your PC and the MGate 5118 are on the same subnet, the DSU should be able to find the unit.

# **Upgrading the Firmware**

You can obtain the latest firmware for the MGate 5118 from <u>www.moxa.com</u>. After downloading the new firmware file to your PC, you can use the DSU to write it to your MGate 5118. Select the desired unit from the DSU list and then click **Upgrade** to begin the process.

The MGate 5118 provides a web console for easy configuration through a web browser such as Microsoft Internet Explorer or Google Chrome.

# **Overview**

To connect to the MGate web console, open a web browser and enter the MGate gateway's IP address.

http://<MGate IP address>

The default IP addresses of LAN1 is 192.168.127.254. If you are unable to log in to the unit, you can use the DSU to first search for the unit. Refer to the **Device Search Utility**.

When the login page pops up, enter the account name and password. The default Account name and Password are **admin** and **moxa**, respectively.

| Account  |       |
|----------|-------|
| Password |       |
|          | Login |

Once logged in to the web console, you will see the previous login record. If the login record is not as what you accessed previously, please change the password immediately.

The welcome page shows information relevant to the MGate 5118.

| MOX                 | MG            | ate 5118      |                   |             | WWW.MOX              |
|---------------------|---------------|---------------|-------------------|-------------|----------------------|
| Model               | - MGate 5118  | = IP          | - 192.168.127.254 | MAC Address | - 00:90:E8:51:18:73  |
| Name                | - MGale 51181 | Serial No.    | - 000000511873    | Firmware    | - 1.0 Build 16091310 |
|                     | Model name    |               | e 5118            |             |                      |
| Quick Setup         | Serial No.    | 00            | 0000511873        |             |                      |
| Overview            | Firmware ve   | ersion 1.0    | Build 16091310    |             |                      |
| Basic Settings      | Ethernet IP   | address 19    | 2.168.127.254     |             |                      |
| Network Settings    | Ethernet M    | AC address 00 | 90·E8·51·18·73    |             |                      |
| Serial Settings     | Up time       | 00            | avs 03h:39m:18s   |             |                      |
| - Protocol Settings | Power 1       | Or            |                   |             |                      |
| - System Management | Power 2       |               |                   |             |                      |
| - System Monitoring | micro SD      |               | t Detected        |             |                      |
| Logout              |               |               |                   |             |                      |
| goahead             |               |               |                   |             |                      |
| WEBSERVER           | 2             |               |                   |             |                      |

# **Basic Settings**

**Server Settings** and **Time Settings** are shown on the **Basic Settings** page. Click **Submit** to save the current changes to the unit and click **Restart** once all the settings have been changed. The unit will reboot immediately to use the new settings.

| • Dasic Settings                                        |                                                                                              |
|---------------------------------------------------------|----------------------------------------------------------------------------------------------|
| Server Settings                                         |                                                                                              |
| Server name                                             | MGate 51181                                                                                  |
| Server location                                         |                                                                                              |
| Server location                                         |                                                                                              |
| Server location                                         |                                                                                              |
| Time Settings                                           |                                                                                              |
| Time Settings                                           | (GMT)Greenwich Mean Time: Dublin, Edinburgh, Lisbon, London 🗸                                |
| īme Settings<br>īme zone<br>.ocal time                  | (GMT)Greenwich Mean Time: Dublin, Edinburgh, Lisbon, London ✓<br>2002 / 03 / 21 22 : 56 : 13 |
| Time Settings<br>Time zone<br>.ocal time<br>Time server | (GMT)Greenwich Mean Time: Dublin, Edinburgh, Lisbon, London ✓<br>2002 / 03 / 21 22 : 56 : 13 |

#### Server Setting

| Parameter       | Value                    | Description                                                                          |
|-----------------|--------------------------|--------------------------------------------------------------------------------------|
| Server Name     | (an alphanumeric string) | You can enter a name to help you identify the unit, such as the function, etc.       |
| Server Location | (an alphanumeric string) | You can enter a name to help you identify the unit location. Such as "Cabinet A001." |

#### Time Settings

The MGate has a built-in Real-Time Clock for time calibration functions. Functions such as the log function can add real-time information to the message.

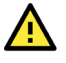

### ATTENTION

First-time users should select the time zone first. The console will display the "real time" according to the time zone relative to GMT. If you would like to modify the real-time clock, select **Local time**. MGate's firmware will modify the GMT time according to the Time Zone.

| Parameter   | Value                        | Description                                                 |
|-------------|------------------------------|-------------------------------------------------------------|
| Timo Zono   | licar's calestable time zone | This field shows the currently selected time zone and       |
|             | User's selectable time zone  | allows you to select a different time zone.                 |
| Local Time  | User's adjustable time.      | (1900/1/1-2037/12/31)                                       |
|             |                              | This optional field specifies your time server's IP address |
|             | IP or Domain address         | or domain name if a time server is used on your network.    |
| Time Server | (e.g., 192.168.1.1 or        | The module supports SNTP (RFC-1769) for automatic time      |
|             | time.stdtime.gov.tw)         | calibration. The MGate will request time information from   |
|             |                              | the specified time server every 10 minutes.                 |

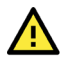

### ATTENTION

If the dispersion of the time server is higher than the client (MGate), the client will not accept NTP messages from the time server. MGate's dispersion is 1 second. You must configure your time server with a dispersion value lower than 1 sec for the NTP process to complete.

# **Network Settings**

The **Network** tab is where the unit's network settings are configured. You can modify the **LAN mode**, **Network Configuration**, **IP Address**, **Netmask**, **Default Gateway**, and **DNS**.

| etwork Settings |                 |
|-----------------|-----------------|
| configuration   | Static 🗸        |
| address         | 192.168.127.254 |
| etmask          | 255.255.255.0   |
| teway           |                 |
| IS server 1     |                 |
| S server 2      |                 |

| Parameter        | Value                      | Description                                                  |
|------------------|----------------------------|--------------------------------------------------------------|
|                  |                            | Select Static IP if you are using a fixed IP address. Select |
| IP configuration | Dual Subnet, Single IP     | one of the other options if the IP address is set            |
|                  |                            | dynamically.                                                 |
| IP addross       | 192.168.126.254            | The IP (Internet Protocol) address identifies the server on  |
| IF dudiess       | (or another 32-bit number) | the TCP/IP network                                           |
| Notmack          | 255.255.255.0              | Identifies the server as belonging to a Class A, B, or C     |
| Nethask          | (or another 32-bit number) | network.                                                     |
| Catoway          | 0.0.0.0                    | The IP address of the router that provides network access    |
| Galeway          | (or another 32-bit number) | outside the server's LAN.                                    |
| DNS Sorver 1     | 0.0.0.0                    | This is the IP address of the primary domain name server     |
| DING SERVER I    | (or another 32-bit number) |                                                              |
| DNS Sorver 2     | 0.0.0.0                    | This is the IP address of the secondary domain name          |
| DING SERVER Z    | (or another 32-bit number) | server.                                                      |

# **Serial Settings**

The Serial tab is where each serial port's communication parameters are configured. You can configure Baudrate, Parity, Stop Bit, Flow Control, FIFO, Interface, RTS on delay, and RTS off delay.

| • S    | erial Set | tings                                |                                                |                                              |                                            |                        |                 |        |       |         |       |
|--------|-----------|--------------------------------------|------------------------------------------------|----------------------------------------------|--------------------------------------------|------------------------|-----------------|--------|-------|---------|-------|
| Port   | Baud rate | Parity                               | Data bit                                       | Stop bit                                     | Flow control                               | FIFO                   | Interface       | RTS on | delay | RTS off | delay |
| 1      | 115200 🗸  | Even 🗸                               | 8 🗸                                            | 1 🗸                                          | RTS toggle 🗸                               | Enable 🗸               | RS-485 2-wire 🗸 | 0      |       | 0       |       |
|        |           |                                      |                                                | Submit                                       |                                            |                        |                 |        |       |         |       |
| Parar  | neter     | Value                                |                                                |                                              |                                            |                        |                 |        |       |         |       |
| Baudr  | ate       | Suppor<br>50/75/<br>4800/7<br>230.4k | ts standa<br>110/134/<br>200/9600<br>/460.8k/9 | rd baudra<br>150/300/<br>)/19200/3<br>921.6k | ates (bps):<br>'600/1200/18<br>38400/57600 | 300/2400/<br>)/115200/ |                 |        |       |         |       |
| Parity |           | None, (                              | Odd, Ever                                      | , Space,                                     | Mark                                       |                        |                 |        |       |         |       |
| Stop I | Bits      | 1, 2                                 |                                                |                                              |                                            |                        |                 |        |       |         |       |
| Flow ( | Control   | None, I                              | RTS/CTS,                                       | DTR/DSF                                      | R, RTS Toggle                              | 3                      |                 |        |       |         |       |
| JART   | FIFO      | Enable,                              | , Disable                                      |                                              |                                            |                        |                 |        |       |         |       |
|        |           | RS-232                               | <u>)</u>                                       |                                              |                                            |                        |                 |        |       |         |       |
| [ntorf | 200       | RS-422                               | <u>)</u>                                       |                                              |                                            |                        |                 |        |       |         |       |
| Interi | ace       | RS-485                               | 5, 2W                                          |                                              |                                            |                        |                 |        |       |         |       |
|        |           | RS-485                               | 5,4W                                           |                                              |                                            |                        |                 |        |       |         |       |
| RTS C  | n Delay   | 0 to 10                              | 0 ms                                           |                                              |                                            |                        |                 |        |       |         |       |
| RTS C  | )ff Delay | 0 to 10                              | 0 ms                                           |                                              |                                            |                        |                 |        |       |         |       |

#### **RTS Delay**

The **RTS Toggle** function is used for **RS-232** mode only. This flow-control mechanism is achieved by toggling the RTS pin in the transmission direction. When activated, data will be sent after the RTS pin is toggled **ON** for the specified time interval. After the data transmission is finished, the RTS pin will toggle **OFF** for the specified time interval.

# **Protocol Settings**

The MGate 5118 supports J1939, Modbus RTU/ASCII, Modbus TCP, EtherNet/IP and PROFINET protocols. Each role is determined by your device's settings. Modbus TCP (Client/Server), Modbus RTU/ASCII (Master/Slave), EtherNet/IP (Adapter/Scanner), and PROFINET (IO-Device) can be selected.

The setting of each protocol is described as follows:

# 1. J1939 Settings

| • J1959 Settings                                                                                                    |                                                                                                    |           |
|----------------------------------------------------------------------------------------------------|----------------------------------------------------------------------------------------------------|-----------|
| Your device :<br>Modbus RTU/ASCII Master M                                                                                        | ole 1 of MGate5118 :<br>dbus RTU/ASCII Slave<br>Role 2 of MGate5118 :<br>J1939                     | )<br>ice: |
| Device Settings                                                                                                    |                                                                                                    |           |
|                                                                                                    |                                                                                                    |           |
| Network address                                                                                                    | 128-253 (e.g. 128, 130-135, 140)                                                                   |           |
| Network address<br>Device name                                                                                                    | 128-253         (e.g. 128, 130-135, 140)           FFFFFFFFFFFFF                                   |           |
| Network address<br>Device name<br>Start output transmission by                                                                    | 128-253       (e.g. 128, 130-135, 140)         FFFFFFFFFFFFF                                       |           |
| Network address<br>Device name<br>Start output transmission by<br>Endian swap                                                     | 128-253 (e.g. 128, 130-135, 140)<br>FFFFFFFFFFFFFFFFFFFFFFFFFFFFFFFFFFFF                           |           |
| Network address<br>Device name<br>Start output transmission by<br>Endian swap<br>CAN bus-off reset                                | 128-253 (e.g. 128, 130-135, 140)<br>FFFFFFFFFFFFFFFF Felix<br>Data update V<br>None V<br>Disable V |           |
| Network address<br>Device name<br>Start output transmission by<br>Endian swap<br>CAN bus-off reset<br>Baudrate                    | 128-253       (e.g. 128, 130-135, 140)         FFFFFFFFFFFF                                        |           |
| Network address<br>Device name<br>Start output transmission by<br>Endian swap<br>CAN bus-off reset<br>Baudrate<br>J1939 I/O Table | 128-253       (e.g. 128, 130-135, 140)         FFFFFFFFFFFF                                        |           |
| Network address<br>Device name<br>Start output transmission by<br>Endian swap<br>CAN bus-off reset<br>Baudrate<br>J1939 I/O Table | 128-253       (e.g. 128, 130-135, 140)         FFFFFFFFFFFFF                                       | love      |

#### **Device Settings**

| Parameter                       | Value                                                                                                    | Default         | Description                                                                                                    |
|---------------------------------|----------------------------------------------------------------------------------------------------|-----------------|----------------------------------------------------------------------------------------------------|
| Network address                 | Numerical number                                                                                                    | 128-253         | The MGate's network address in the 11939 bus                                                                                                    |
| Device name                     | The parameters regarding to J1939.                                                                                                    | FFFFFFFFFFFFFFF | A set of J1939 parameter<br>combinations represented in<br>hex value.                                                                                                    |
| Start output<br>transmission by | Data update, startup                                                                                                    | Data update     | To determine the way the transmission starts                                                                                                    |
| Endian swap                     | Data Byte Swapping<br><b>None:</b> Don't need to swap<br><b>Byte:</b> 0x0A, 0x0B, 0x0C, 0x0D<br>becomes 0x0B, 0x0A, 0x0D, 0x0C.<br><b>Word:</b> 0x0A, 0x0B, 0x0C, 0x0D<br>becomes 0x0C, 0x0D, 0x0A, 0x0B.<br><b>ByteWord:</b> 0x0A, 0x0B, 0x0C,<br>0x0D becomes 0x0D, 0x0C, 0x0B,<br>0x0A. | None            | Swapping the data                                                                                                    |
| CAN bus-off reset               | Disable, Enable                                                                                                    | Disable         | When some kind of J1939<br>bus error happens, the<br>MGate will automatically stop<br>communication with the<br>J1939 bus. You may choose<br>Enable to have the MGate<br>rejoin the bus. |

| Parameter | Value                            | Default  | Description               |
|-----------|----------------------------------|----------|---------------------------|
| Baudrate  | 250k , 500 kbps, 1Mbps (FW above | 250k hns | The baudrate used in this |
| Dadarate  | v2.3)                            | 2000 000 | J1939                     |

### J1939 I/O Table:

To modify the input/output commands of J1939, you have to manually add the J1939 commands into the MGate, according to the J1939 device it is attached to.

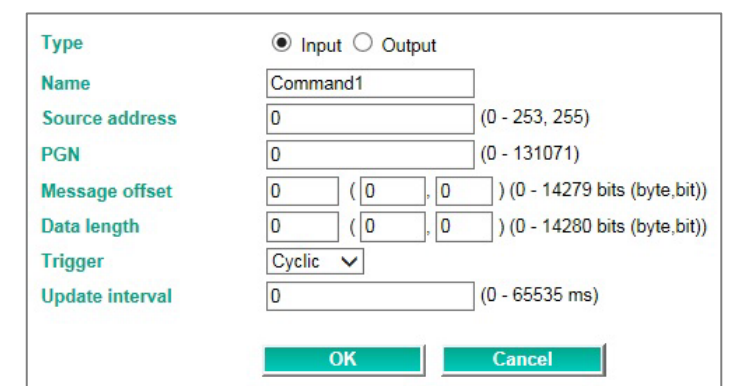

| Parameter       | Value                           | Default  | Description                                                                                                    |
|-----------------|---------------------------------|----------|----------------------------------------------------------------------------------------------------|
| Туре            | Input, Output                   | Input    | Data type                                                                                                    |
| Name            | (an alphanumeric string)        | Command1 | Max. 32 characters                                                                                                    |
| Source address  | 0-253, 255                      | 0        | Data from which J1939 device                                                                                                    |
| PGN             | 0-131071                        | 0        | Parameter Group Number                                                                                                    |
| Message offset  | 0-14279 bits                    | 0 (0, 0) | The location where the data associated with the data<br>point begins. The offset not only can be shown in<br>bits but can be displayed as corresponding bytes and<br>bits (byte, bit).                                                                                                    |
| Data length     | 0-14280 bits                    | 0 (0, 0) | The length of the data to be transferred between the J1939 devices. The length not only can be shown in bits but also can be displayed as corresponding bytes and bits (byte, bit).                                                                                                    |
| Trigger         | Disable, Cyclic,<br>Data Change | Cyclic   | Disable: The command has never been sens<br>Cyclic: The command is sent cyclically at the interval<br>specified in the Poll Interval parameter. Data<br>change: The data area is polled for changes at the<br>time interval defined by Poll Interval. A command is<br>issued when a change in data is detected |
| Update interval | 0 – 65535 ms                    | 0        | The desired update interval for the data in milliseconds.                                                                                                    |

#### AutoScan:

For users' convenience, the MGate 5118 is designed with an innovative command auto-learning function. It can learn all the output commands from the J1939 devices in the same CAN bus. Users don't need to key in the commands one by one. All you have to do is click on the AutoScan button, and a window will pop up.

| •J19    | 39 Auto S     | Scan                  |
|---------|---------------|-----------------------|
| Start   | Ready to scan |                       |
| Address |               | Transmitted PGN count |
|         |               |                       |
|         |               |                       |
|         |               |                       |
|         |               |                       |
|         |               |                       |
|         |               |                       |

Click the **Start** button to start learning.

| stop Scanni | g devices Found 1 Device(s) |
|-------------|-----------------------------|
| Address     | Transmitted PGN count       |
| 129         | 2 🖋 Edit                    |
|             | ÷                           |
|             |                             |
|             |                             |
|             |                             |
|             | OK Close                    |

You will see how many commands are learned from which address.

Click the **Edit** button for further information. If the command is the one you need, click on the check box for **Add to config** and click the **OK** button when finished.

|      | Fliolity | TX interval (ms) | Already in config | Add to config |
|------|----------|------------------|-------------------|---------------|
| 1024 | 6        | 2003             | No                |               |
| 512  | 6        | 964              | No                |               |

Finally, you will see the auto-learned commands are shown in the command table.

| J1939 I/O | Table |          |                 |        |         |          |             |            |                         |
|-----------|-------|----------|-----------------|--------|---------|----------|-------------|------------|-------------------------|
|           |       |          |                 |        |         | Q Aut    | oScan 🔂 Add | 🖋 Edit 🛛 🗐 | 🗄 Clone 🛨 Delete 🗘 Move |
| Index     | Туре  | Name     | Network Address | PGN    | Offset  | Length   | Priority    | Trigger    | Update Interval         |
| 1         | Input | Command1 | 129             | 1024   | 0 (0,0) | 64 (8,0) |             | Cyclic     | 2005                    |
| 2         | Input | Command2 | 129             | 512    | 0 (0,0) | 64 (8,0) |             | Cyclic     | 980                     |
|           |       |          |                 |        |         |          |             |            |                         |
|           |       |          |                 |        | _1      |          |             |            |                         |
|           |       |          |                 | Submit |         |          |             |            |                         |

If further modification is required, click on the selected command and click Edit.

| Туре            | Input O Output |                               |
|-----------------|----------------|-------------------------------|
| Name            | Command1       |                               |
| Source address  | 129            | (0 - 253, 255)                |
| PGN             | 1024           | (0 - 131071)                  |
| Message offset  | 0 (0 ,0        | ) (0 - 14279 bits (byte,bit)) |
| Data length     | 64 (8,0        | ) (0 - 14280 bits (byte,bit)) |
| Trigger         | Cyclic 🗸       |                               |
| Update interval | 2005           | (0 - 65535 ms)                |

Whenever the commands are set, remember to click the **Submit** button to activate.

# 2. Modbus TCP Client (Master) Settings

| • Modbu                                                                            | is TCP Settin                      | gs                        |                  |                                               |
|------------------------------------------------------------------------------------|------------------------------------|---------------------------|------------------|-----------------------------------------------|
|                                                                                    | Your device :<br>Modbus TCP Server | Role 1 of MG<br>Modbus TC | ate5118 : Role : | e 2 of MGate5118 :<br>J1939                   |
| Dala                                                                               |                                    |                           | Client           |                                               |
| Client Settings                                                                    |                                    |                           |                  |                                               |
| Client Settings<br>Initial delay                                                   |                                    |                           | 0                | (0 - 30000 ms)                                |
| Client Settings<br>Initial delay<br>Max. retry                                     |                                    |                           | 0                | (0 - 30000 ms)<br>(0 - 5)                     |
| Client Settings<br>Initial delay<br>Max. retry<br>Response timeor                  | ıt                                 |                           | 0<br>3<br>1000   | (0 - 30000 ms)<br>(0 - 5)<br>(10 - 120000 ms) |
| Client Settings<br>Initial delay<br>Max. retry<br>Response timeou<br>Modbus Comman | ıt<br>ıds                          |                           | 0<br>3<br>1000   | (0 - 30000 ms)<br>(0 - 5)<br>(10 - 120000 ms) |
| Client Settings<br>Initial delay<br>Max. retry<br>Response timeor<br>Modbus Comman | it<br>nds                          |                           | 0<br>3<br>1000   | (0 - 30000 ms)<br>(0 - 5)<br>(10 - 120000 ms) |

#### **Client Settings**

| Parameter           | Value             | Default | Description                                                                                                    |
|---------------------|-------------------|---------|----------------------------------------------------------------------------------------------------|
| Initial delay       | 0 - 30000<br>ms   | 0       | Some Modbus servers/slaves may take more time to boot up than<br>other devices. In some environments, this may cause the entire<br>system to suffer from repeated exceptions during the initial boot-<br>up. After booting up, you can force the MGate to wait before<br>sending the first request with the <b>Initial Delay</b> setting.                                                                                                    |
| Max. retry          | 0 - 5             | 3       | This is used to configure how many times the MGate will try to communicate with the Modbus server/slave.                                                                                                    |
| Response<br>timeout | 10 - 120000<br>ms | 1000    | According to the Modbus standard, the time it takes for a<br>server/slave device to respond to a request is defined by the<br>device manufacturer. Based on this response time, the<br>client/master can be configured to wait a certain amount of time<br>for a server/slave's response. If no response is received within the<br>specified time, the client/master will disregard the request and<br>continue operation. This allows the Modbus system to continue the<br>operation even if a server/slave device is disconnected or faulty.<br>On the MGate 5118, the <b>Response timeout</b> field is used to<br>configure how long the gateway will wait for a response from a<br>Modbus server/slave. Please refer to your device manufacturer's<br>documentation to manually set the response timeout |

### **Add Modbus Commands**

| Name                   | Command1                 | ]             |
|------------------------|--------------------------|---------------|
| Slave IP address       | 0.0.0.0                  | Port 502      |
| Slave ID               | 1                        | ]             |
| Function               | 23 - Read/Write Multiple | Registers 🗸   |
| Trigger                | Data Change              | ~             |
| Endian swap            | None                     | $\checkmark$  |
| Read starting address  | 0                        | (0 - 65535)   |
| Read quantity          | 10                       | ]             |
| Write starting address | 0                        | (0 - 65535)   |
| Write quantity         | 1                        | ]             |
| Fault protection       | Keep latest data         | $\checkmark$  |
| Fault timeout          | 3600                     | (1 - 86400 s) |
|                        |                          |               |
|                        | ОК                       | Cancel        |

| Parameter           | Value                                                                                                    | Default  | Description                                                                                                    |
|---------------------|----------------------------------------------------------------------------------------------------|----------|----------------------------------------------------------------------------------------------------|
| Name                | (an alphanumeric string)                                                                                                    | Command1 | Max. 32 characters                                                                                                    |
| Slave IP<br>address | 0.0.0.0 -<br>255.255.255.255                                                                                                    | 0.0.0.0  | The IP address of a remote server/slave device.                                                                                                    |
| Port                | 1 - 65535                                                                                                    | 502      | The TCP port number of a remote server/slave device.                                                                                                    |
| Slave ID            | 1 - 255                                                                                                    | 1        | The Modbus slave ID                                                                                                    |
| Function            | <ol> <li>1 - Read Coils</li> <li>2 - Read Discrete Inputs</li> <li>3 - Read Holding Registers</li> <li>4 - Read Input Registers</li> <li>5 - Write Single Coil</li> <li>6 - Write Single Register</li> <li>15 - Write Multiple Coils</li> <li>16 - Write Multiple Registers</li> <li>23 - Read/Write Multiple</li> <li>Registers</li> </ol> |          | When a message is sent from a Client to a Server device, the function code field tells the server what kind of action to perform.                                                                                                    |
| Trigger             | Cyclic<br>Data Change<br>Disable                                                                                                    |          | Disable: The command is never sent<br>Cyclic: The command is sent cyclically at the<br>interval specified in the Poll Interval parameter.<br>Data change: The data area is polled for changes<br>at the time interval defined by Poll Interval. A<br>command is issued when a change in data is<br>detected. |
| Poll interval       | 100 - 1200000 ms                                                                                                    | 1000     | Polling intervals are in milliseconds. Since the module sends all requests in turns, the actual polling interval also depends on the number of requests in the queue and their parameters. The range is from 500 to 1,200,000 ms.                                                                            |

| Parameter                    | Value                                                                     | Default | Description                                                                                                    |
|------------------------------|---------------------------------------------------------------------------|---------|----------------------------------------------------------------------------------------------------|
| Endian swap                  | None<br>Byte<br>Word<br>Byte and Word                                     | None    | Data Byte Swapping<br><b>None:</b> Don't need to swap<br><b>Byte:</b> 0x0A, 0x0B, 0x0C, 0x0D becomes 0x0D,<br>0x0C, 0x0B, 0x0A.<br><b>Word:</b> 0x0A, 0x0B, 0x0C, 0x0D becomes 0x0C,<br>0x0D, 0x0A, 0x0B.<br><b>ByteWord:</b> 0x0A, 0x0B, 0x0C, 0x0D becomes<br>0x0D, 0x0C, 0x0B, 0x0A.<br>There are two phases in changing ByteWord:<br>1) 0x0A, 0x0B, 0x0C, 0x0D becomes 0x0B, 0x0A,<br>0x0D, 0x0C<br>2) 0x0B, 0x0A, 0x0D, 0x0C becomes 0x0D, 0x0C,<br>0x0B, 0x0A |
| Read starting<br>address     | 0 - 65535                                                                 | 0       | Modbus register address.                                                                                                    |
| Read<br>quantity             |                                                                           | 10      | Specifying how many quantities to read.                                                                                                    |
| Write<br>starting<br>address | 0 - 65535                                                                 | 0       | Modbus register address.                                                                                                    |
| Write<br>quantity            |                                                                           | 1       | Specifying how many quantities to write.                                                                                                    |
| Fault<br>protection          | Keep latest data<br>Clear all data bits to 0<br>Set to user defined value |         | If the opposite side connection fails, the gateway<br>will not be able to receive data, but the gateway<br>will continuously send output data to the Modbus<br>TCP server device. To avoid problems in case the<br>opposite side fails, the MGate 5118 can be<br>configured to react in one of three ways: keep<br>latest data, clear data to zero, user-defined value.                                                                                             |
| Fault value                  |                                                                           | 00 00   | The value for Set to user defined value.                                                                                                    |
| Fault timeout                | 1 - 86400 s                                                               | 3600    | Defines the communication timeout for the opposite side.                                                                                                    |

# 3. Modbus TCP Server (Slave) Settings

| * Modbus        | TCP Settings                       |                                            |                                |                        |
|-----------------|------------------------------------|--------------------------------------------|--------------------------------|------------------------|
|                 | Your device :<br>Modbus TCP Client | Role 1 of MGate5118 :<br>Modbus TCP Server | Role 2 of MGate5118 :<br>J1939 | Your device :<br>J1939 |
| Role            |                                    | Server                                     |                                |                        |
| Server Settings |                                    |                                            |                                |                        |
| Unit ID         |                                    | 1                                          | (1 - 255)                      |                        |
| TCP port        |                                    | 502                                        |                                |                        |
|                 |                                    | Submit                                     |                                |                        |

### Server Settings

| Parameter | Value     | Default | Description                                                   |  |  |  |  |
|-----------|-----------|---------|---------------------------------------------------------------|--|--|--|--|
| Unit ID   | 1 - 255   | 1       | The Modbus slave ID that this sever/slave module will accept. |  |  |  |  |
| TCP port  | 1 - 65535 | 502     | The TCP port number.                                          |  |  |  |  |

# 4. Modbus RTU/ASCII (Master) Settings

| • M        | odbus         | RTU/A                           | SCII Se  | ttings                               |                       |                   |                |            |          |                       |         |
|------------|---------------|---------------------------------|----------|--------------------------------------|-----------------------|-------------------|----------------|------------|----------|-----------------------|---------|
|            | Modb          | Your device :<br>us RTU/ASCII 5 | Slave M  | Role 1 of MGate5<br>lodbus RTU/ASCII | ()<br>118 :<br>Master | Role 2 of M<br>J1 | vlGate:<br>939 | 5118 :     | Yo       | UIT device :<br>J1939 |         |
| Role       |               |                                 |          |                                      | Master                |                   |                |            |          |                       |         |
| Mode       |               |                                 |          |                                      | RTU 🗸                 |                   |                |            |          |                       |         |
| Master S   | Settings      |                                 |          |                                      |                       |                   |                |            |          |                       |         |
| Initial de | lay           |                                 |          |                                      | 0                     |                   | (0 - 3         | 0000 ms)   |          |                       |         |
| Max. retr  | гу            |                                 |          |                                      | 3                     |                   | (0 - 5         | )          |          |                       |         |
| Respons    | se timeout    |                                 |          |                                      | 1000                  |                   | (10 -          | 120000 m   | s)       |                       |         |
| Inter-fran | me delay      |                                 |          |                                      | 0                     |                   | (10 -          | 500 ms, 0: | default) |                       |         |
| Inter-cha  | aracter timeo | out                             |          |                                      | 0                     |                   | (10 -          | 500 ms, 0: | default) |                       |         |
| Modbus     | Commands      |                                 |          |                                      |                       | •                 |                | at Edit    | Billion  | the Delete            | † Mouro |
| Index      | Name          | Slave ID                        | Function | Address / Qua                        | antity                | Trigge            | r              | Poll Inte  | el cione |                       | + move  |
|            |               | Sidio ib                        | . unouon | 1 dai oco / dai                      |                       | 1.1.990           |                |            |          | 1 - Handin Own        |         |
|            |               |                                 |          | O.L.                                 | -14                   |                   |                |            |          |                       |         |
|            |               |                                 |          | j Subn                               | int int               |                   |                |            |          |                       |         |

#### **Master Settings**

| Parameter           | Value             | Default | Description                                                                                                    |
|---------------------|-------------------|---------|----------------------------------------------------------------------------------------------------|
| Initial delay       | 0 - 30000 ms      | 0       | Some Modbus servers/slaves may take more time to boot up<br>than other devices. In some environments, this may cause<br>the entire system to suffer from repeated exceptions during<br>the initial boot-up. After booting up, you can force the MGate<br>to wait before sending the first request with the <b>Initial</b><br><b>Delay</b> setting.                                                                                                    |
| Max. retry          | 0 - 5             | 3       | The number of times the client/master will retry the same request when the response times out.                                                                                                    |
| Response<br>timeout | 10 - 120000<br>ms | 1000    | According to the Modbus standard, the time it takes for a server/slave device to respond to a request is defined by the device manufacturer. Based on this response time, a client/master can be configured to wait a certain amount of time for a server/slave's response. If no response is received within the specified time, the client/master will disregard the request and continue operation. This allows the Modbus system to continue operations even if a server/slave device is disconnected or faulty. On the MGate 5118, the <b>Response timeout</b> field is used to configure how long the gateway will wait for a response from a Modbus ASCII or RTU server/slave. Please refer to your device manufacturer's documentation to manually set the response time. |

| Parameter                                              | Value            | Default | Description                                                                                                    |
|--------------------------------------------------------|------------------|---------|----------------------------------------------------------------------------------------------------|
| Inter-frame delay<br>(only for Modbus<br>RTU)          | ,<br>10 - 500 ms | 0       | Defines the time interval between an RTU response and the<br>next RTU request. When the baudrate is lower than 19200<br>bps, the default value is 0, which is 3.5 character time. When<br>the baudrate is larger than 19200 bps, the MGate uses a<br>predefined fixed value that is not user-configurable. This<br>function solves the issue when some devices can't handle the<br>RTU requests quickly, so the MGate opens to user-defined<br>values. |
|                                                        |                  |         | How to calculate Modbus character time?<br>E.g., if the baudrate is 9600 bps, 1 character time is about 1 ms. In a serial frame (11 bits, including start bit, data, parity bit, and stop bit), 9600 bps approximately equals to 960 characters/s, so transmitting 1 character needs about 1/960 = 1 ms.                                                                                                    |
|                                                        |                  |         | MGate<br>Req. Resp. Req. Resp.                                                                                                    |
|                                                        |                  |         | Inter-frame delay<br>Default 3.5 Character time                                                                                                    |
|                                                        |                  |         | Device                                                                                                    |
| Inter-character<br>timeout<br>(only for Modbus<br>RTU) | 10 - 500 ms      | 0       | The time interval between characters in one frame. When the baudrate is lower than 19200 bps, the default value is 0, which is 1.5 character time. When the baudrate is larger than 19200 bps, MGate uses a predefined fixed value that is not user-configurable. When the serial side of the MGate receives one character, and the next one comes after the "inter-character timeout" defined, the frame will be discarded because of timeout.        |

#### Add Modbus Commands

Please refer to 2. Modbus TCP Client (Master) Settings

# 5. Modbus RTU/ASCII (Slave) Settings

| Your device : Role 1 of<br>Modbus RTU/ASCII Master Modbus RT | MGate5118 :<br>TU/ASCII Slave Role 2 of MGate5118 : Your device :<br>J1939 |
|--------------------------------------------------------------|----------------------------------------------------------------------------|
| Role<br>Mode                                                 | Slave                                                                      |
| Slave Settings                                               |                                                                            |
| Slave ID                                                     | 2 (1 - 255)                                                                |

#### **Slave Settings**

| Parameter | Value           | Default | Description                                            |
|-----------|-----------------|---------|--------------------------------------------------------|
| Slave ID  | 1 - 255         | 2       | The Modbus slave ID that this server/slave module will |
| Slave ID  | lave ID 1 - 255 | 2       | accept.                                                |

# 6. EtherNet/IP Setting

The MGate 5118 supports Adapter and Scanner modes for EtherNet/IP protocol.

#### Adapter Mode:

| • EtherNet/IP                        |                                                                                                    |
|--------------------------------------|----------------------------------------------------------------------------------------------------|
| Your device :<br>EtherNet/IP Scanner | Role 1 of MGate5118 :<br>EtherNet/IP Adapter Role 2 of MGate5118 :<br>J1939 Your device :<br>J1939 |
| Mode selection                       | Adapter                                                                                            |
| EIP encapsulation inactivity timeout | 120 (0 - 3600 sec, 0 for disable)                                                                  |
| Connection1 Adapter Settings         |                                                                                                    |
| O → T instance                       | 100                                                                                                |
| T → O instance                       | 110                                                                                                |
| I/O data size configuration          | Automatic 🗸                                                                                        |
| Connection2 Adapter Settings         |                                                                                                    |
| O → T instance                       | 101                                                                                                |
| T → O instance                       | 111                                                                                                |
| I/O data size configuration          | Automatic 🗸                                                                                        |
| Connection3 Adapter Settings         |                                                                                                    |
| O → T instance                       | 102                                                                                                |
| T → O instance                       | 112                                                                                                |
| I/O data size configuration          | Automatic 🗸                                                                                        |
| Connection4 Adapter Settings         |                                                                                                    |
| O → T instance                       | 103                                                                                                |
| T -> O instance                      | 113                                                                                                |
| I/O data size configuration          | Automatic 🗸                                                                                        |
|                                      | Submit                                                                                             |

You can select Automatic for I/O data size configuration to automatically map  $O \rightarrow T$  (Originator to Target) and  $T \rightarrow O$  (Target to Originator) data sizes with J1939 data.

#### Scanner Mode:

| • Ether        | Ne       | t/IP                              |                                         |       |                                |                 |                      |                 |          |        |
|----------------|----------|-----------------------------------|-----------------------------------------|-------|--------------------------------|-----------------|----------------------|-----------------|----------|--------|
|                | Eth      | Your device :<br>erNet/IP Adapter | Role 1 of MGate511<br>EtherNet/IP Scann | 00 I  | Role 2 of MGate5118 :<br>J1939 | ţ               | Your device<br>J1939 |                 |          |        |
| Mode selection | 1        |                                   |                                         | Scann | er                             |                 |                      |                 |          |        |
| EIP encapsulat | tion in  | activity timeout                  |                                         | 120   | (0 - 3600 s                    | ec, 0 for disal | ble)                 |                 |          |        |
| Remote EtherN  | let/IP [ | Device                            |                                         |       |                                |                 |                      |                 |          |        |
|                |          |                                   |                                         |       |                                | C Add           | 🖋 Edit               | Clone           | 🖞 Delete | 1 Move |
| Index Nan      | ne       | Connection                        | Adapter IP Address                      |       | O → T (Output) Parameters      |                 | T→                   | ) (Input) Parar | neters   |        |
|                |          |                                   | Submit                                  |       |                                |                 |                      |                 |          |        |

In **Scanner mode**, all EtherNet/IP connections will be shown in a table. For the initial setup, click **Add** to create a new connection.

| Name                                                                                                    | Connect1                                                                                               |                                                                             |
|----------------------------------------------------------------------------------------------------|----------------------------------------------------------------------------------------------------|-----------------------------------------------------------------------------|
| Connection                                                                                                    | Enable V                                                                                               |                                                                             |
| Adapter IP address                                                                                                    | 192.168.1.1                                                                                            | Port 44818                                                                  |
| O → T (Output) Parameters                                                                                                    |                                                                                                    |                                                                             |
| Instance                                                                                                    | 1                                                                                                    |                                                                             |
| Data size                                                                                                    | 0                                                                                                    | (0 - 496 bytes)                                                             |
| Real time format                                                                                                    | 32-Bit Header 🗸                                                                                        |                                                                             |
| Dacket rate                                                                                                    | 100                                                                                                    | (0 - 3000 ms)                                                               |
| FacketTate                                                                                                    |                                                                                                    |                                                                             |
| Fault protection                                                                                                    | Keep latest data                                                                                       | ~                                                                           |
| Fault protection                                                                                                    | Keep latest data                                                                                       | (100 - 65535 ms)                                                            |
| Fault protection<br>Fault timeout<br>T → O (Input) Parameters                                                                                                    | Keep latest data<br>60000                                                                              | ▼<br>(100 - 65535 ms)                                                       |
| Fault protection<br>Fault timeout<br>T → O (Input) Parameters<br>Instance<br>Data size                                                                                                    | Keep latest data       60000       2       0                                                           | (100 - 65535 ms)                                                            |
| Fault protection<br>Fault timeout<br>T → O (Input) Parameters<br>Instance<br>Data size<br>Real time format                                                                                   | Keep latest data       60000       2       0       Modeless                                            | <pre>(100 - 65535 ms) (100 - 496 bytes)</pre>                               |
| Fault protection<br>Fault timeout<br>T → O (Input) Parameters<br>Instance<br>Data size<br>Real time format<br>Packet rate                                                                    | Keep latest data       60000       2       0       Modeless       100                                  | <pre>(100 - 65535 ms) (0 - 496 bytes) (0 - 3000 ms)</pre>                   |
| Fault protection<br>Fault timeout<br>T → O (Input) Parameters<br>Instance<br>Data size<br>Real time format<br>Packet rate<br>Connection type                                                 | Keep latest data         60000         2         0         Modeless         100         Point to Point | <pre>     (100 - 65535 ms)     (0 - 496 bytes)     (0 - 3000 ms) </pre>     |
| Fault protection<br>Fault timeout<br>T → O (Input) Parameters<br>Instance<br>Data size<br>Real time format<br>Packet rate<br>Connection type<br>Timeout multiplier                           | Keep latest data       60000       2       0       Modeless       100       Point to Point       x16   | <pre>(100 - 65535 ms) (100 - 496 bytes) (0 - 496 bytes) (0 - 3000 ms)</pre> |
| Fault protection<br>Fault timeout<br>T → O (Input) Parameters<br>Instance<br>Data size<br>Real time format<br>Packet rate<br>Connection type<br>Timeout multiplier<br>Configuration Instance | Keep latest data       60000       2       0       Modeless       100       Point to Point       x16   | <pre>(100 - 65535 ms) (100 - 496 bytes) (0 - 496 bytes) (0 - 3000 ms)</pre> |

| Parameter                   | Value                    | Notes                                 |  |  |
|-----------------------------|--------------------------|---------------------------------------|--|--|
| Name                        | (an alphanumeric string) |                                       |  |  |
| Connection                  | Enable, Disable          | Enable or Disable this connection.    |  |  |
| Adaptor IP addross and Port | IP address               | Default EtherNet/ID part is 44919     |  |  |
| Adapter if address and Fort | Port: 1 to 65535         | Delault Etherney IF poir 15 44010     |  |  |
| Instance                    | 1 to 2147483647          | Instance number                       |  |  |
| Data cizo                   | O->T: 0 to 496           |                                       |  |  |
| Data size                   | T->O: 0 to 496           |                                       |  |  |
| Poal time formate           | Modeless 32-bit beader   | Default O->T format is 32-Bit Header. |  |  |
|                             | Modeless, 52-bit fieddel | Default T->O format is Modeless.      |  |  |

| Parameter          | Value                     | Notes                                               |
|--------------------|---------------------------|-----------------------------------------------------|
| Packet rate        | 0 to 3000 ms              | Command polling interval time.                      |
|                    |                           | When using a Multicast connection, Target (i.e.,    |
| Connection type    | Point to point, Multicast | EtherNet/IP Adapter) must reply to the Multicast IP |
|                    |                           | address for the MGate to listen.                    |
|                    |                           | Timeout value = packet rate x timeout multiplier    |
| Timoout multiplier | x4, x8, x16, x32, x64,    | (e.g., for packet rate = 100 ms and timeout         |
| mineout multiplier | x128, x512                | multiplier = 16, the connection timeout = 1,600     |
|                    |                           | ms).                                                |
|                    |                           | Keep latest data:                                   |
|                    |                           | The gateway will write the same data to the slave   |
|                    |                           | device.                                             |
|                    | Keep latest data          | Clear data to zero:                                 |
| Fault protection   | Clear data to zero        | The gateway will write zero values to the slave     |
|                    | User-define value         | device.                                             |
|                    |                           | Fault User-define value:                            |
|                    |                           | A user-defined value will be written to the slave   |
|                    |                           | device.                                             |
| Fault timoout      | 60000                     | To set how long the gateway will wait to activate   |
|                    | 00000                     | this function.                                      |

# 7. PROFINET Setting

The MGate 5118 can play the role of PROFINET IO-Device. All you have to set is the Device name of the MGate.

| • PROFI                   | INET Settings                           |                                             |                                |                        |
|---------------------------|-----------------------------------------|---------------------------------------------|--------------------------------|------------------------|
|                           | Your device :<br>PROFINET IO Controller | Role 1 of MGate5118 :<br>PROFINET IO Device | Role 2 of MGate5118 :<br>J1939 | Your device :<br>J1939 |
| Configuration Device Name |                                         | Submit                                      |                                |                        |

# I/O Data Mapping

You can verify the gateway's memory allocation on the **I/O Data Mapping** page. Select the Modbus data flow you want to see.

| • I/O Data Mapping                       |                                                              |       |                      |          |          |         |                    |           |
|------------------------------------------|--------------------------------------------------------------|-------|----------------------|----------|----------|---------|--------------------|-----------|
|                                          | Data flow direction                                          | lodbu | s RTU/ASCII          | Master < | < J1939  | · •     |                    |           |
| Mapping address arranger                 | ment Automati                                                | c 🗸   |                      |          |          |         |                    |           |
|                                          | read                                                         |       |                      |          | Pread    | d       |                    | )<br>1    |
| Your device :<br>Modbus RTU/ASCII Master | Role 1 of MGate5118 :<br>Modbus RTU/ASCII <mark>Slave</mark> |       | Role 2 of M<br>J1939 | Gate51   | 18 :     |         | Your devi<br>J1939 | ice :     |
| Na                                       | ame Slave ID Modbus Address                                  |       | Name                 | Address  | B PGN Of | ffset I | nternal Address    | Data Size |
| Com                                      | mand1 254 4x0001~4x0001                                      |       | Command1             | 255      | 512      | 0 (     | D O                | 1 bytes   |
|                                          |                                                              |       |                      |          |          |         |                    |           |
|                                          |                                                              | _     | Submit               |          |          |         |                    |           |
|                                          |                                                              | _     | Subilit              |          |          |         |                    |           |
|                                          |                                                              |       |                      |          |          |         |                    |           |

# System Management

This configuration tab includes several system level settings. Most of these settings are optional.

# **Accessible IP Settings**

| Access         | ible IP          | List                                          |         |
|----------------|------------------|-----------------------------------------------|---------|
| 🔲 Enable the a | accessible IP li | st ("Disable" will allow all IP's connection) |         |
| Index          | Active           | IP                                            | NetMask |
| 1              |                  |                                               |         |
| 2              |                  |                                               |         |
| 3              |                  |                                               |         |
| 4              |                  |                                               |         |
| 5              |                  |                                               |         |
| 6              |                  |                                               |         |
| 7              |                  |                                               |         |
| 8              |                  |                                               |         |
| 9              |                  |                                               |         |
| 10             |                  |                                               |         |
| 11             |                  |                                               |         |
| 12             |                  |                                               |         |
| 13             |                  |                                               |         |
| 14             |                  |                                               |         |
| 15             |                  |                                               |         |
| 16             |                  |                                               |         |

These settings are used to restrict access to the module by IP address. Only IP addresses on the list will be allowed access to the device. You may add a specific address or range of addresses by using a combination of IP address and netmask, as follows:

#### To allow access to a specific IP address

Enter the IP address in the corresponding field; enter 255.255.255.255 for the netmask.

#### To allow access to hosts on a specific subnet

For both the IP address and netmask, use 0 for the last digit (e.g., "192.168.1.0" and "255.255.255.0").

#### To allow access to all IP addresses

Make sure that **Enable** the accessible IP list is not checked.

Additional configuration examples are shown in the following table:

| Desired IP Range               | IP Address Field | Netmask Field   |
|--------------------------------|------------------|-----------------|
| Any host                       | Disable          | Enable          |
| 192.168.1.120                  | 192.168.1.120    | 255.255.255.255 |
| 192.168.1.1 to 192.168.1.254   | 192.168.1.0      | 255.255.255.0   |
| 192.168.0.1 to 192.168.255.254 | 192.168.0.0      | 255.255.0.0     |
| 192.168.1.1 to 192.168.1.126   | 192.168.1.0      | 255.255.255.128 |
| 192.168.1.129 to 192.168.1.254 | 192.168.1.128    | 255.255.255.128 |

### **DoS Defense**

To avoid a DoS attack, some configurations can be set accordingly. They include Null Scan, Xmas Scan, SYN/FIN Scan, FIN Scan, and NMAP-ID Scan. The SYN-Flood and ICMP-Death can also be set on this page.

| DoS Defense    |        |         |
|----------------|--------|---------|
| Configuration  |        |         |
| Null Scan      |        |         |
| NMAP-Xmas Scan |        |         |
| SYN/FIN Scan   |        |         |
| FIN Scan       |        |         |
| NMAP-ID Scan   |        |         |
|                |        |         |
| SYN-Flood      |        |         |
| Enable         |        |         |
| Limit          | 4000   | (pkt/s) |
|                |        |         |
| ICMP-Death     |        |         |
| Enable         |        |         |
| Limit          | 4000   | (pkt/s) |
|                |        |         |
|                | Submit |         |

# System Log Settings

| Event Group                                                   | Syslog                                                   | Local Log                | Summary                                                                                                    |
|---------------------------------------------------------------|----------------------------------------------------------|--------------------------|----------------------------------------------------------------------------------------------------|
| System                                                        |                                                          |                          | System cold start, System warm start                                                                                                    |
| Network                                                       |                                                          |                          | DHCP/BOOTP get IP/renew, NTP connect fail, IP conflict, Network link down                                                                                 |
| Configuration                                                 |                                                          |                          | Login fail, IP changed, Password changed, Firmware upgrade, SSL certificate import<br>Config import, Config export, Configuration change, Clear event log |
| Modbus TCP                                                    |                                                          |                          | Modbus TCP communication logs                                                                                                    |
| J1939                                                         |                                                          |                          | J1939 communication logs                                                                                                    |
| EtherNet/IP                                                   |                                                          |                          | EtherNet/IP communication logs                                                                                                    |
| PROFINET                                                      |                                                          |                          | PROFINET communication logs                                                                                                    |
| Enable log capaci<br>Warning by: SNM<br>Event log oversize ac | ty warning at 0<br>P Trap ☑ Email<br>tion : Overwrite Th | (%)<br>e Oldest Event Lo | og ∨                                                                                                    |
| Syslog Settings                                               |                                                          |                          |                                                                                                    |
|                                                               |                                                          |                          |                                                                                                    |
| Syslog server IP                                              |                                                          |                          |                                                                                                    |

These settings enable the MGate firmware to record important events for future verification. The recorded Information can only be displayed on the web console.

The available information that can be recorded includes the following events:

| Event Group   | Description                                                                 |
|---------------|-----------------------------------------------------------------------------|
| System        | System Cold Start, System Warm Start                                        |
| Configuration | Login Fail, IP Changed, Password Changed, Firmware Upgrade, SSL Certificate |
| Configuration | Import, Configuration Import/Export                                         |
| Modbus TCP    | Modbus TCP Communication logs                                               |
| J1939         | J1939 communication logs                                                    |
| EtherNet/IP   | EtherNet/IP communication logs                                              |
| PROFINET      | PROFINET communication logs                                                 |

| Local Log Settings              | Description                                                 |  |  |  |  |
|---------------------------------|-------------------------------------------------------------|--|--|--|--|
| Enable log capacity warping (%) | When the log amount exceeds the warning percentage, it will |  |  |  |  |
|                                 | trigger an event to SNMP Trap or Email.                     |  |  |  |  |
| Warning by                      | SNMP Trap                                                   |  |  |  |  |
|                                 | Email                                                       |  |  |  |  |
| Event log oversize action       | Overwrites the oldest event log                             |  |  |  |  |
|                                 | Stops recording event log                                   |  |  |  |  |

| Syslog Settings    | Description                                            |
|--------------------|--------------------------------------------------------|
| Syslog server IP   | IP address of a server which will record the log data. |
| Syslog server port | 514                                                    |

# **Auto Warning Settings**

| System Event         |        |        |         |
|----------------------|--------|--------|---------|
| Cold start           | Mail 🔲 | Trap 📃 |         |
| Warm start           | Mail 🗐 | Trap 📃 |         |
| Power1 input failure | Mail 🔲 | Trap 🕅 | Relay 🕅 |
| Power2 input failure | Mail 🔲 | Trap 📃 | Relay 📃 |
| LAN1 link down       | Mail 🔲 | Trap   | Relay 🕅 |
| LAN2 link down       | Mail 🔲 | Trap   | Relay 📃 |
| Config Event         |        |        |         |
| Console login fail   | Mail 📃 | Trap 📃 |         |
| P changed            | Mail 🕅 |        |         |
| Password changed     | Mail   |        |         |

Auto Warning is triggered by different events. When a checked trigger condition occurs, the MGate can send e-mail alerts, SNMP Trap messages, or open/close the circuit of the relay output and trigger the Fault LED to start blinking. To enable an e-mail alert, configure the e-mail address on the E-mail Alert page. Likewise, to enable SNMP Trap alerts, configure SNMP trap server on the SNMP Trap page.

### **E-mail Alert Settings**

| • E-Mail Alert                    |        |  |
|-----------------------------------|--------|--|
| Mail Settings                     |        |  |
| Mail server (SMTP)                |        |  |
| My server requires authentication |        |  |
| User name                         |        |  |
| Password                          |        |  |
| From e-mail address               |        |  |
| To e-mail address 1               |        |  |
| To e-mail address 2               |        |  |
| To e-mail address 3               |        |  |
| To e-mail address 4               |        |  |
|                                   | Submit |  |

| Parameters               | Description                                                                    |  |
|--------------------------|--------------------------------------------------------------------------------|--|
| Mail server              | The mail server's domain name or IP address.                                   |  |
| User name                | This field is for your mail server's user name, if required.                   |  |
| Password                 | This field is for your mail server's password, if required.                    |  |
| From e-mail address      | This is the e-mail address from which automatic e-mail warnings will be sent.  |  |
| To a mail address 1 to 4 | This is the e-mail address or addresses to which the automatic e-mail warnings |  |
|                          | will be sent.                                                                  |  |

# **SNMP Trap Settings**

| SNMP Trap                         |        |
|-----------------------------------|--------|
| NMP trap server IP or domain name |        |
| rap community                     | public |
|                                   |        |

| Parameters          | Description                                                                |
|---------------------|----------------------------------------------------------------------------|
| SNMP trap server IP | Use this field to indicate the IP address to use for receiving SNMP traps. |
| Trap community      | Use this field to designate the SNMP trap community.                       |

# **SNMP Agent Settings**

# :-SNMP Agent

| SNMP                  | Enable 🔫 |
|-----------------------|----------|
| Read community string | public   |
| Contact name          |          |
|                       |          |

| Parameters            | Description                                                                      |
|-----------------------|----------------------------------------------------------------------------------|
| SNIMD                 | To enable the SNMP Agent function, select the Enable option, and enter a         |
| SWIF                  | community name (e.g., public).                                                   |
| Bood community string | This is a text password mechanism that is used to weakly authenticate queries to |
| Read community string | agents of managed network devices.                                               |
| Contact name          | The optional SNMP contact information usually includes an emergency contact      |
|                       | name and telephone or pager number.                                              |
| Location              | For storing the SNMP's location information.                                     |

# **LLDP Settings**

| Configuration                     |                                                                                      |
|-----------------------------------|--------------------------------------------------------------------------------------|
| LLDP<br>Message transmit interval | Enable V<br>30 (5 - 16383 secs)<br>Submit                                            |
| Parameters                        | Description                                                                          |
| Message Transmit Interval         | The default time is 30 seconds. The allowable range is between 5 and 16,383 seconds. |

### Certificate

| : Certificate               |                           |
|-----------------------------|---------------------------|
| SSL Certificate             |                           |
| Issued to                   | 192.168.127.254           |
| Issued by                   | 192.168.127.254           |
| Valid                       | from 2016/6/5 to 2026/6/3 |
| Select SSL certificate file | 瀏覽 Import                 |
| Delete SSL certificate file | Delete                    |

Use this function to load the Ethernet SSL certificate. Select or browse for the certificate file in the Select SSL certificate/key file field. This function is only available in the web console.

# **Misc. Settings**

This page includes console settings, password, and relay output.

### **Console Settings**

| Console Settings                  |                                 |
|-----------------------------------|---------------------------------|
| Configurations                    |                                 |
| HTTP console                      | Enable V                        |
| HTTPS console                     | Enable 🗸                        |
| Telnet console                    | Enable 🗸                        |
| SSH console                       | Enable V                        |
| Serial console                    | Enable 🗸                        |
| Reset button                      | Always enable                   |
| MOXA Command                      | Enable V                        |
| Session Settings                  |                                 |
| Maximum Login User For HTTP+HTTPS | 5 (1 ~ 10)                      |
| Auto Logout Setting               | 5 (0 ~ 1440 min, 0 for Disable) |

| Configuration           | Value                                  | Description                                                                                                    |
|-------------------------|----------------------------------------|----------------------------------------------------------------------------------------------------|
| HTTP/HTTPS              | Enable/Disable                         | This setting is to enable/disable the web console. For security issues, users can only enable the HTTPS or just disable all settings.                                                                                                    |
| Telnet/SSH              | Enable/Disable                         |                                                                                                    |
| Serial console          | Enable/Disable                         |                                                                                                    |
| Reset button<br>protect | Disable after 60 sec,<br>Always enable | The MGate provides the reset button to clear password or load<br>factory default settings. But for security issues, users can<br>disable this function. In disabled mode, the MGate will still<br>enable this function within 60 seconds after boot-up, just in<br>case users really need to reset this function. |
| MOXA command            | Enable/Disable                         |                                                                                                    |
|                         |                                        |                                                                                                    |

| Session Settings                     | Value         | Description                      |
|--------------------------------------|---------------|----------------------------------|
| Maximum Login User<br>for HTTP+HTTPS | 1 - 10        |                                  |
| Auto Logout Setting                  | 0 - 1440 min. | Set the auto logout time period. |

# Notification Message

| *Notification Mes                    | sage                                                                                                    |     |                                     |
|--------------------------------------|----------------------------------------------------------------------------------------------------|-----|-------------------------------------|
| Notification Message                 |                                                                                                    |     |                                     |
| Login message                        |                                                                                                    | < > | 0 character/Maximum 240 character   |
| Login authentication failure message | The account or password you entered is incorrect.<br>(Your account will be temporarily locked if excessive tried.) | < < | 111 character/Maximum 240 character |

Users can input a message for Login or for Login authentication failure message.

### **Account Management**

| •Account Management  |       |       |        |          |
|----------------------|-------|-------|--------|----------|
| Add Account Settings |       |       |        |          |
|                      |       | 🔂 Add | 🖋 Edit | 🖞 Delete |
| Account Name         | Group |       |        |          |
| admin                | admin |       |        |          |
| user                 | user  |       |        |          |
|                      |       |       |        |          |
|                      |       |       |        |          |
| Sub                  | mit   |       |        |          |

| Parameters | Value       | Description                                                                                                    |
|------------|-------------|----------------------------------------------------------------------------------------------------|
| Account    | admin, user | Users can modify the password for different accounts. Now the MGate provides two different level accounts: admin and user . The admin account can access and modify all the settings through the web console. The user account can only view the setting and can't change anything. |

### **Login Password Policy**

| Account Password Policy                                 |                    |
|---------------------------------------------------------|--------------------|
| Minimum length                                          | 4 (4 ~ 16)         |
| Enable password complexity strength check               |                    |
| At least one digit(0~9)                                 |                    |
| Mixed upper and lower case letters(A~Z, a~z)            |                    |
| At least one special character: ~!@#\$%^&* ;:,.<>[]{}() |                    |
| Password lifetime                                       | 90 (90 ~ 180 days) |
| Account Login Failure Lockout                           |                    |
| Enable                                                  |                    |
| Retry failure threshold                                 | 5 (1 ~ 10 time)    |
| Lockout time                                            | 5 (1 ~ 60 min)     |

| Account Password Policy    | Value       | Description                                         |
|----------------------------|-------------|-----------------------------------------------------|
| Minimum length             | 4-16        |                                                     |
| Enable password complexity |             | Select how the MCate checks the password's strength |
| strength check             |             | Select now the Moate checks the password's strength |
| Password lifetime          | 90-180 days | Set the password's lifetime period.                 |

| Account Login Failure<br>Lockout | Value     | Description |
|----------------------------------|-----------|-------------|
| Retry failure threshold          | 1-10 time |             |
| Lockout time                     | 1-60 min  |             |

### Maintenance

### Ping

This network testing function is available only in the web console. The MGate gateway will send an ICMP packet through the network to a specified host, and the result can be viewed in the web console immediately.

| • Ping Test      |          |   |
|------------------|----------|---|
| Ping Destination |          |   |
| Destination      |          |   |
|                  | Activate | I |

### **Firmware Upgrade**

Firmware updates for the MGate 5118 are located at www.moxa.com. After you have downloaded the new firmware onto your PC, you can use the web console to write it onto your MGate 5118. Select the desired unit from the list in the web console and click **Upgrade Firmware** to begin the process.

| :•Firmware Upgrade   |                                                                                                 |
|----------------------|-------------------------------------------------------------------------------------------------|
| !!! Warning !!!      |                                                                                                 |
|                      | Note: Firmware upgrade will discard your un-saved configuration changes and restart the system! |
| Select firmware file | 瀏覽                                                                                              |
|                      |                                                                                                 |
|                      | Submit                                                                                          |
|                      |                                                                                                 |

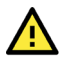

### ATTENTION

DO NOT turn off the MGate power before the firmware upgrade process is completed. The MGate will be erasing the old firmware to make room for the new firmware to flash memory. If you power off the MGate and terminate the progress, the flash memory will contain corrupted firmware and the MGate will fail to boot. If this happens, call Moxa RMA services.

### **Configuration Import/Export**

There are three main reasons for using the Import and Export functions:

- Applying the same configuration to multiple units. The Import/Export configuration function is
  a convenient way to apply the same settings to units located in different sites. You can export the
  configuration as a file and then import the configuration file onto other units at any time.
- Backing up configurations for system recovery. The export function allows you to export configuration files that can be imported onto other gateways to restore malfunctioning systems within minutes.
- Troubleshooting. Exported configuration files can help administrators to identify system problems
  that provide useful information for Moxa's Technical Service Team when maintenance visits are
  requested.

| -Configuration Import/Export |        |    |  |  |
|------------------------------|--------|----|--|--|
| Configuration Import         |        |    |  |  |
| Select configuration file    |        | 瀏覽 |  |  |
| Keep IP settings             |        |    |  |  |
|                              | Import |    |  |  |
| Configuration Export         |        |    |  |  |
|                              | Export |    |  |  |

### Load Factory Default

To clear all the settings on the unit, use the Load Factory Default to reset the unit to its initial factory default values.

| ſ | - Load Factory Default                                                                                                    |
|---|----------------------------------------------------------------------------------------------------|
|   | Click on Submit to reset all settings, including the console password, to the factory default values. To leave the IP address, netmask and gateway settings unchanged, make sure that Keep IP settings is enabled. |
|   | Reset to Factory Default                                                                                                    |
|   | □ Keep IP settings                                                                                                    |
|   | Submit                                                                                                    |

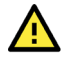

#### ATTENTION

Load Default will completely reset the configuration of the unit, and all of the parameters you have saved will be discarded. Do not use this function unless you are sure you want to completely reset your unit.

# **System Monitoring**

# **System Status**

### **Network Connections**

Go to Network Connections under System Status to view network connection information.

| • Network Connections |        |        |                    |                      |             |
|-----------------------|--------|--------|--------------------|----------------------|-------------|
| ☑ Auto refresh        |        |        |                    |                      |             |
| Protocol              | Recv-Q | Send-Q | Local Address      | Foreign Address      | State       |
| TCP                   | 0      | 0      | *:4900             | *:0                  | LISTEN      |
| TCP                   | 0      | 0      | *:80               | *:0                  | LISTEN      |
| TCP                   | 0      | 0      | *:502              | *:0                  | LISTEN      |
| TCP                   | 0      | 0      | *:22               | *:0                  | LISTEN      |
| TCP                   | 0      | 0      | *:23               | *:0                  | LISTEN      |
| TCP                   | 0      | 0      | *:443              | *:0                  | LISTEN      |
| TCP                   | 0      | 0      | 192.168.127.254:80 | 192.168.127.222:5980 | ESTABLISHED |
| UDP                   | 0      | 0      | *:161              | *:0                  |             |
| UDP                   | 0      | 0      | *:4800             | *:0                  |             |

### System Log

Go to Network Connections under System Status to view network connection information.

|     | System Log |        |           |         |
|-----|------------|--------|-----------|---------|
| Sys | tem Log    |        |           |         |
|     |            |        | ^         |         |
|     |            |        |           |         |
|     |            |        |           |         |
|     |            |        |           |         |
|     |            |        |           |         |
|     |            |        |           |         |
|     |            |        | ~         |         |
|     |            |        |           |         |
|     |            | Export | Clear log | Refresh |

### **Relay State**

The MGate gateway includes a built-in relay circuit that is triggered in the event of a power failure or if the Ethernet link is down. You can view the relay status on this page.

| • Relay State         |     |                   |
|-----------------------|-----|-------------------|
| Auto refresh          |     |                   |
| Power input 1 failure | N/A | Acknowledge Event |
| Power input 2 failure | N/A | Acknowledge Event |
| Ethernet 1 link down  | N/A | Acknowledge Event |
| Ethernet 2 link down  | N/A | Acknowledge Event |
|                       |     |                   |

### **LLDP** Table

You can see LLDP related information, including Port, Neighbor ID, Neighbor Port, Neighbor Port Description, and Neighbor System.

| ÷LI  | DP Table    |               |                           |                 |
|------|-------------|---------------|---------------------------|-----------------|
| Port | Neighbor ID | Neighbor Port | Neighbor Port Description | Neighbor System |
| sw0  | ks-hsu01    | port-001      |                           | KS-HSU01        |
|      |             |               |                           |                 |

### **Protocol Status**

### I/O Data View

This page displays the internal memory information for input and output data transfers. View updated values for communication verification here. This function is only available in the web console.

| •I/O Data               | View           |          |             |      |    |       |           |        |    |    |     |           |    |    |     |           |
|-------------------------|----------------|----------|-------------|------|----|-------|-----------|--------|----|----|-----|-----------|----|----|-----|-----------|
| Auto refresh            |                |          |             |      |    |       |           |        |    |    |     |           |    |    |     |           |
| Data flow direction Mod | Ibus TCP Clier | nt> DNP3 | Serial Mast | er 🗸 |    | Start | address(H | lex) 0 |    |    | Len | gth 128 • | ~  |    | For | mat Hex 🗸 |
| Internal Address        | 00             | 01       | 02          | 03   | 04 | 05    | 06        | 07     | 08 | 09 | 0A  | 0B        | 0C | 0D | 0E  | OF        |
| 0000h                   | 00             | 00       | 00          | 00   | 00 | 00    | 00        | 00     | 00 | 00 | 00  | 00        | 00 | 00 | 00  | 00        |
| 0010h                   | 00             | 00       | 00          | 00   | 00 | 00    | 00        | 00     | 00 | 00 | 00  | 00        | 00 | 00 | 00  | 00        |
| 0020h                   | 00             | 00       | 00          | 00   | 00 | 00    | 00        | 00     | 00 | 00 | 00  | 00        | 00 | 00 | 00  | 00        |
| 0030h                   | 00             | 00       | 00          | 00   | 00 | 00    | 00        | 00     | 00 | 00 | 00  | 00        | 00 | 00 | 00  | 00        |
| 0040h                   | 00             | 00       | 00          | 00   | 00 | 00    | 00        | 00     | 00 | 00 | 00  | 00        | 00 | 00 | 00  | 00        |
| 0050h                   | 00             | 00       | 00          | 00   | 00 | 00    | 00        | 00     | 00 | 00 | 00  | 00        | 00 | 00 | 00  | 00        |
| 0060h                   | 00             | 00       | 00          | 00   | 00 | 00    | 00        | 00     | 00 | 00 | 00  | 00        | 00 | 00 | 00  | 00        |
| 0070h                   | 00             | 00       | 00          | 00   | 00 | 00    | 00        | 00     | 00 | 00 | 00  | 00        | 00 | 00 | 00  | 00        |
|                         |                |          |             |      |    |       |           |        |    |    |     |           |    |    |     |           |

### Diagnose

The MGate provides status information for Modbus ASCII, and Modbus TCP troubleshooting. Verify data or packet counters to make sure the communications are running smoothly.

### Modbus RTU/ASCII Diagnose (Master)

| :• Modb      | ous RTU/ASCII D           | iagnose    |  |
|--------------|---------------------------|------------|--|
| Auto refresh |                           |            |  |
| Category     | Item                      | Value      |  |
| Modbus       |                           |            |  |
|              | Mode                      | RTU Master |  |
|              | Sent request              | 0          |  |
|              | Received valid response   | 0          |  |
|              | Received invalid response | 0          |  |
|              | Received CRC/LRC Error    | 0          |  |
|              | Received exception        | 0          |  |
|              | Timeout                   | 0          |  |
|              |                           |            |  |
| Serial Port  |                           |            |  |
|              | Port is not opened.       |            |  |

### Modbus RTU/ASCII Diagnose (Slave)

| • Modbus RTU/ASCII Diagnose |                          |           |  |  |  |  |
|-----------------------------|--------------------------|-----------|--|--|--|--|
| Auto refrest                | ı                        |           |  |  |  |  |
| Category                    | Item                     | Value     |  |  |  |  |
| Modbus                      |                          |           |  |  |  |  |
|                             | Mode                     | RTU Slave |  |  |  |  |
|                             | Slave ID                 | 2         |  |  |  |  |
|                             | Received valid request   | 0         |  |  |  |  |
|                             | Received invalid request | 0         |  |  |  |  |
|                             | Received CRC/LRC error   | 0         |  |  |  |  |
|                             | Sent response            | 0         |  |  |  |  |
|                             | Sent exception           | 0         |  |  |  |  |
| Serial Port                 |                          |           |  |  |  |  |
|                             | Port number              | 1         |  |  |  |  |
|                             | Break                    | 0         |  |  |  |  |
|                             | Frame error              | 0         |  |  |  |  |
|                             | Parity error             | 0         |  |  |  |  |
|                             | Overrun error            | 0         |  |  |  |  |

### Modbus TCP Diagnose (Client/Master)

| • Modbus TCP Diagnose |                           |        |  |  |  |  |
|-----------------------|---------------------------|--------|--|--|--|--|
| Auto refre            | sh                        |        |  |  |  |  |
| Category              | Item                      | Value  |  |  |  |  |
| Modbus                |                           |        |  |  |  |  |
|                       | Mode                      | Master |  |  |  |  |
|                       | Number of connection      | 0      |  |  |  |  |
|                       | Sent request              | 0      |  |  |  |  |
|                       | Received valid response   | 0      |  |  |  |  |
|                       | Received invalid response | 0      |  |  |  |  |
|                       | Received exception        | 0      |  |  |  |  |
|                       | Timeout                   | 0      |  |  |  |  |
| Connections           |                           |        |  |  |  |  |

### Modbus TCP Diagnose (Slave/Server)

| • Modbus TCP Diagnose |                          |       |  |  |  |  |
|-----------------------|--------------------------|-------|--|--|--|--|
| Auto refres           | sh                       |       |  |  |  |  |
| Category              | Item                     | Value |  |  |  |  |
| Modbus                |                          |       |  |  |  |  |
|                       | Mode                     | Slave |  |  |  |  |
|                       | Number of connection     | 0     |  |  |  |  |
|                       | Received valid request   | 0     |  |  |  |  |
|                       | Received invalid request | 0     |  |  |  |  |
|                       | Sent response            | 0     |  |  |  |  |
|                       | Sent exceptions          | 0     |  |  |  |  |
| Connections           |                          |       |  |  |  |  |

#### J1939 Diagnose

| • J1939 Diagnose |                      |          |  |  |  |  |
|------------------|----------------------|----------|--|--|--|--|
| Auto refres      | sh                   |          |  |  |  |  |
| Category         | Item                 | Value    |  |  |  |  |
| CAN bus          |                      | L        |  |  |  |  |
|                  | State                | normal   |  |  |  |  |
|                  | Baudrate             | 250k bps |  |  |  |  |
|                  | Bus-off count        | 0        |  |  |  |  |
|                  | Transmit error count | 0        |  |  |  |  |
|                  | Receive error count  | 0        |  |  |  |  |
| J1939            |                      |          |  |  |  |  |
|                  | Network address      | 129      |  |  |  |  |
|                  | Sent message         | 0        |  |  |  |  |
|                  | Received message     | 301      |  |  |  |  |

### **PROFINET** Diagnose

| PROFINET Diagnose     Auto refresh Refresh |                                |       |  |  |  |  |  |
|--------------------------------------------|--------------------------------|-------|--|--|--|--|--|
| Category                                   | Item                           | Value |  |  |  |  |  |
| PLC Status                                 |                                |       |  |  |  |  |  |
|                                            | Connected PLC MAC Address      | N/A   |  |  |  |  |  |
| last to a to a                             | PLC Operation Mode             | STOP  |  |  |  |  |  |
| Parameters                                 |                                |       |  |  |  |  |  |
|                                            | Sender clock (packet interval) | 0 ms  |  |  |  |  |  |
|                                            | Device name                    |       |  |  |  |  |  |
| I/O Slot                                   |                                |       |  |  |  |  |  |

### Traffic

### Modbus RTU/ASCII/TCP Traffic

For troubleshooting or management purposes, you can monitor the Modbus RTU/ASCII/TCP data passing through the MGate 5118 on the network. Rather than simply echoing the data, the web console presents the data in an intelligent, easy-to-understand format with clearly designated fields, including source, destination, contents, slave ID, function code, and raw data.

| Auto | o scroll |                     |          |               |                                                 |
|------|----------|---------------------|----------|---------------|-------------------------------------------------|
| 5    | Start    | Stop                | Export   | Ready to ca   | apture.                                         |
| No.  | Time     | Send/Receive        | Slave ID | Function Code | Data                                            |
| 1    | 0.450    | MGate -> Port 1 dev | ice 1    | 3             | 01 03 00 00 00 0A C5 CD                         |
| 2    | 0.510    | MGate <- Port 1 dev | ice 1    | 3             | 01 03 14 00 00 00 00 00 00 00 00 00 00 00 00 00 |
| 3    | 1.465    | MGate -> Port 1 dev | ice 1    | 3             | 01 03 00 00 00 0A C5 CD                         |
| 4    | 1.525    | MGate <- Port 1 dev | ice 1    | 3             | 01 03 14 00 00 00 00 00 00 00 00 00 00 00 00 00 |
| 5    | 2.475    | MGate -> Port 1 dev | ice 1    | 3             | 01 03 00 00 00 0A C5 CD                         |
| 6    | 2.535    | MGate <- Port 1 dev | ice 1    | 3             | 01 03 14 00 00 00 00 00 00 00 00 00 00 00 00 00 |
| 7    | 3.490    | MGate -> Port 1 dev | ice 1    | 3             | 01 03 00 00 00 0A C5 CD                         |
| 8    | 3.550    | MGate <- Port 1 dev | ice 1    | 3             | 01 03 14 00 00 00 00 00 00 00 00 00 00 00 00 00 |
| 9    | 4.505    | MGate -> Port 1 dev | ice 1    | 3             | 01 03 00 00 00 0A C5 CD                         |
| 10   | 4.565    | MGate <- Port 1 dev | ice 1    | 3             | 01 03 14 00 00 00 00 00 00 00 00 00 00 00 00 00 |
| 11   | 5.520    | MGate -> Port 1 dev | ice 1    | 3             | 01 03 00 00 00 0A C5 CD                         |
| 12   | 5.580    | MGate <- Port 1 dev | ice 1    | 3             | 01 03 14 00 00 00 00 00 00 00 00 00 00 00 00 00 |

| 3   | Start | Stop         | Export Ready      | to capture. |               |                                                                   |
|-----|-------|--------------|-------------------|-------------|---------------|-------------------------------------------------------------------|
| No. | Time  | Send/Receive | Remote IP : port  | Slave ID    | Function Code | Data                                                              |
| 1   | 0.007 | Send         | 192.168.127.1:502 | 1           | 3             | FF 2F 00 00 00 06 01 03 00 00 00 0A                               |
| 2   | 0.018 | Receive      | 192.168.127.1:502 | 1           | 3             | FF 2F 00 00 00 17 01 03 14 00 00 00 00 00 00 00 00 00 00 00 00 00 |
| 3   | 1.006 | Send         | 192.168.127.1:502 | 1           | 3             | FF 30 00 00 00 06 01 03 00 00 00 0A                               |
| 4   | 1.017 | Receive      | 192.168.127.1:502 | 1           | 3             | FF 30 00 00 00 17 01 03 14 00 00 00 00 00 00 00 00 00 00 00 00 00 |
| 5   | 1.998 | Send         | 192.168.127.1:502 | 1           | 3             | FF 31 00 00 00 06 01 03 00 00 00 0A                               |
| 6   | 2.010 | Receive      | 192.168.127.1:502 | 1           | 3             | FF 31 00 00 00 17 01 03 14 00 00 00 00 00 00 00 00 00 00 00 00 00 |
| 7   | 2.998 | Send         | 192.168.127.1:502 | 1           | 3             | FF 32 00 00 00 06 01 03 00 00 00 0A                               |
| 8   | 3.009 | Receive      | 192.168.127.1:502 | 1           | 3             | FF 32 00 00 00 17 01 03 14 00 00 00 00 00 00 00 00 00 00 00 00 00 |
| 9   | 3.998 | Send         | 192.168.127.1:502 | 1           | 3             | FF 33 00 00 00 06 01 03 00 00 00 0A                               |
| 10  | 4.010 | Receive      | 192.168.127.1:502 | 1           | 3             | FF 33 00 00 00 17 01 03 14 00 00 00 00 00 00 00 00 00 00 00 00 00 |
| 11  | 4.990 | Send         | 192.168.127.1:502 | 1           | 3             | FF 34 00 00 00 06 01 03 00 00 00 0A                               |
| 12  | 5.002 | Receive      | 192.168.127.1:502 | 1           | 3             | FF 34 00 00 00 17 01 03 14 00 00 00 00 00 00 00 00 00 00 00 00 00 |

### J1939 Traffic

| ;•J<br>✓ Aute | 1939 T<br>o scroll | raffic       |               |                |          |      |                         |
|---------------|--------------------|--------------|---------------|----------------|----------|------|-------------------------|
|               | Start              | Stop         | Export Ca     | apturing       |          |      |                         |
| No.           | Time               | Send/Receive | Dest. address | Source address | Priority | PGN  | Data                    |
| 1             | 0.872              | Receive      | 255           | 129            | 6        | 512  | 00 FF FF FF FF FF FF FF |
| 2             | 1.826              | Receive      | 255           | 129            | 6        | 1024 | 00 FF FF FF FF FF FF FF |
| 3             | 1.911              | Receive      | 255           | 129            | 6        | 512  | 00 FF FF FF FF FF FF FF |
| 4             | 2.874              | Receive      | 255           | 129            | 6        | 512  | 00 FF FF FF FF FF FF FF |
| 5             | 3.870              | Receive      | 255           | 129            | 6        | 1024 | 00 FF FF FF FF FF FF FF |
| 6             | 3.980              | Receive      | 255           | 129            | 6        | 512  | 00 FF FF FF FF FF FF FF |
| 7             | 4.877              | Receive      | 255           | 129            | 6        | 512  | 00 FF FF FF FF FF FF FF |

### J1939 Live List

The Live List function allows you to check how many live devices are in the same CAN bus of the MGate.

| • J1939 Live List |                       |          |  |  |  |
|-------------------|-----------------------|----------|--|--|--|
| Auto refres       | sh                    |          |  |  |  |
| Address           | Transmitted PGN count | Bus load |  |  |  |
| 129               | 3 😰                   | 0.004 %  |  |  |  |
|                   |                       |          |  |  |  |

And you may also click on the **Question** icon for more detail.

| PGN     | Priority | Tx Interval (ms) |  |
|---------|----------|------------------|--|
| 512     | 6        | 1006             |  |
| 1024    | 6        | 2005             |  |
| 2995632 | 0        | 2995632          |  |

# **Fault Protection and Status Monitoring**

### **Fault Protection**

The Fault Protection function sends a predefined setting to field devices to prevent incorrect actions when the upstream connection is lost. The MGate 5118 supports a Fault Protection function when in agent mode. You can configure the criteria used to determine what to do when the write command is no longer received from the master side. For example, when a cable comes loose accidentally, the most up-to-date write command from the master side will not be received by the gateway. Hence, the slave device will use the latest command from the gateway, which is now out-of-date, creating an inconsistency between the master and slave devices. To avoid this problem, the MGate 5118 supports options to determine which actions should be taken when the master's side is disconnected from the gateway.

| Options            | Description                                               |
|--------------------|-----------------------------------------------------------|
| Keep latest data   | The gateway will write the same data to the slave device. |
| Clear data to zero | The gateway will write zero values to the slave device.   |
| User-define value  | A user-defined value will be written to the slave device. |

### **Status Monitoring**

The **Status Monitoring** function provides status information of field devices when the MGate is being used as a master/client. If a slave device fails or a cable comes loose, generally the gateway won't be able to receive up-to-date data from the slave device. The out-of-date data will be stored in the gateway's memory and will be retrieved by the master device (e.g., PLC), which will not be aware that the slave device is not providing up-to-date data. The MGate supports the **Status Monitoring** function, which provides a warning mechanism to report the list of slave devices that are still "alive."

The MGate 5118 allocates one bit of the gateway's specified memory address to indicate the status of each J1939 command as being normal or abnormal. If a command has run successfully, the status value will continuously be 1. On the contrary, if a command has failed, the status will be set to 0. In this case, the master device will be aware of the failure status of the slave device

|              | Modbus RTU/ASCII/TCP  | PROFINET     | EtherNet/IP                       |
|--------------|-----------------------|--------------|-----------------------------------|
| Mathad       | Modbus function code: | Acyclic road | Through UCMM with Class ID 0x405, |
| Method       | 0x03 or 0x04          | Acyclic reau | Instance ID 1, Attribute 0.       |
| Data address | 60000                 | 30000        |                                   |
| Data Unit    | word byte             | byte         |                                   |

For example, if there are 32 J1939 commands, the status monitoring of these 32 commands is to read the data address as below:

|              | Modbus RTU/ASCII/TCP            | PROFINET                        |  |  |
|--------------|---------------------------------|---------------------------------|--|--|
| Data address | 60000~60001                     | 30000~30003                     |  |  |
|              |                                 | 30000 represents command 1~8,   |  |  |
| Bomark       | 6000 represents command 1~16,   | 30001 represents command 9~16,  |  |  |
| Remark.      | 60001 represents command 17~32, | 30002 represents command 17~24, |  |  |
|              |                                 | 30003 represent command 25~32   |  |  |

# Restart

All changes will be activated by clicking the **Submit** button first and then restarting the gateway. If a lot of settings need to be changed, you can click **Submit** for each setting and then click **Restart** to activate all the changes.

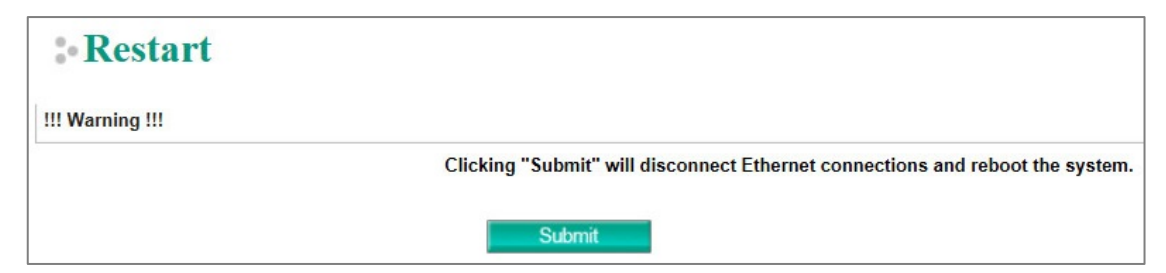

# Logout

For safety reasons, remember to log out of the web utility to prevent people who do not have the proper authorization from accessing the gateway.

# **MXView**

The Moxa MXview network management software gives you a convenient graphical representation of your Ethernet network and allows you to configure, monitor, and diagnose Moxa networking devices. MXview provides an integrated management platform that can manage Moxa MGate series products as well as Ethernet switches and wireless APs, and SNMP-enabled and ICMP-enabled devices installed on subnets. MXview includes an integrated MIB complier that supports any third-party MIB. It also allows you to monitor third-party OIDs and Traps. Network and Trap components that have been located by MXview can be managed via web browsers from both local and remote sites—anytime, anywhere.

# MXconfig

Moxa's MXconfig is a comprehensive Windows-based utility that is used to install, configure, and maintain multiple Moxa devices in industrial networks. This suite of useful tools helps users set the IP addresses of multiple devices with one click, configure the redundant protocols and VLAN settings, modify multiple network configurations of multiple Moxa devices, upload firmware to multiple devices, export/import configuration files, copy configuration settings across devices, easily link to web and telnet consoles, and test device connectivity. MXconfig gives device installers and control engineers a powerful and easy way to mass configure devices, and effectively reduces the setup and maintenance cost.

For more detailed information regarding MXview, download the MXview user manual from Moxa's website at <u>http://www.moxa.com</u>.